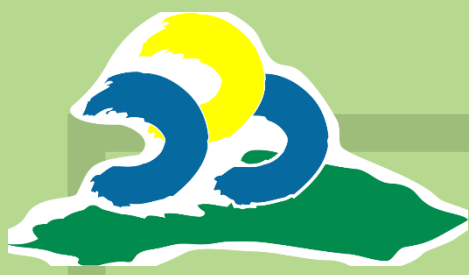

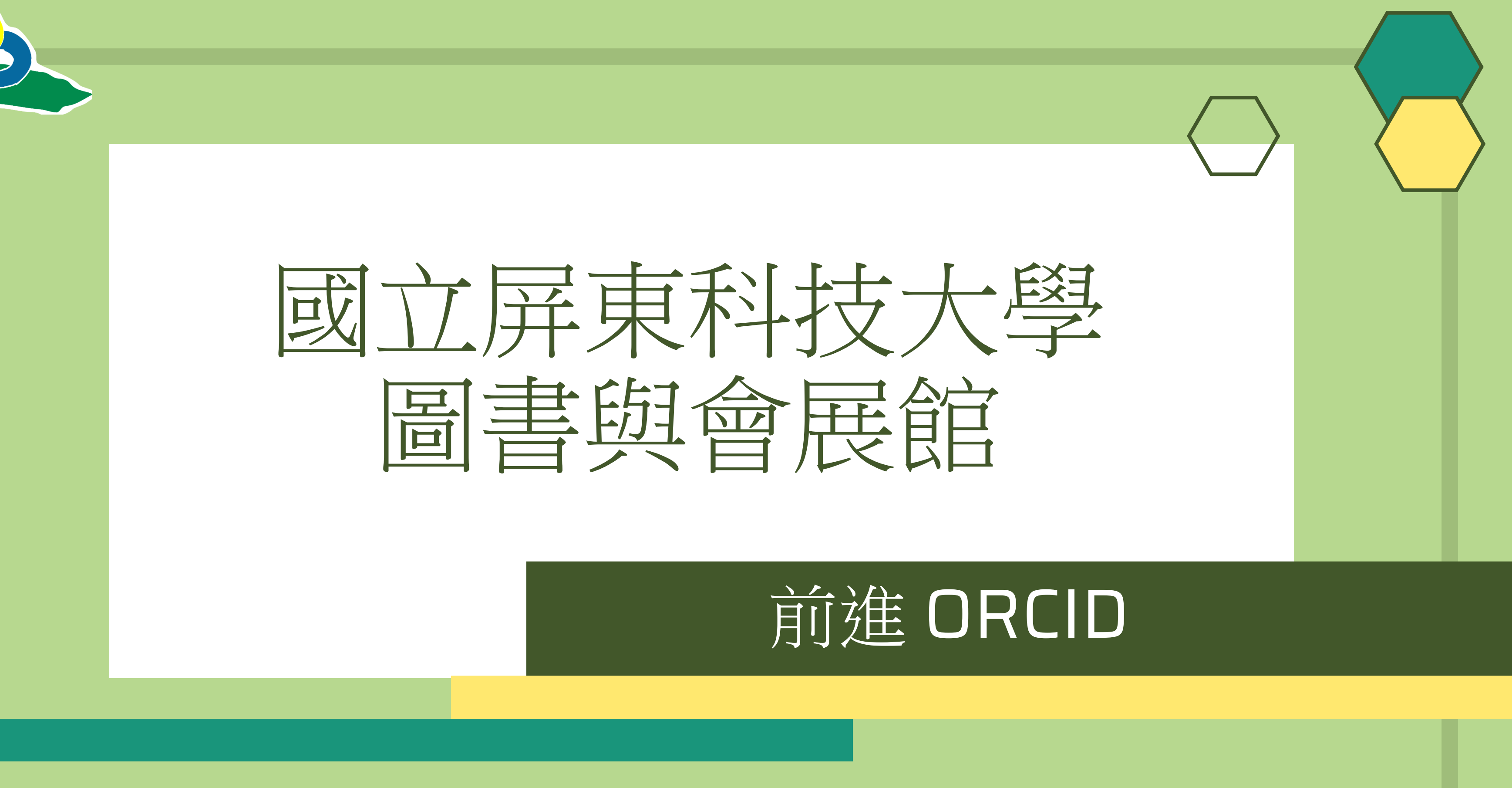

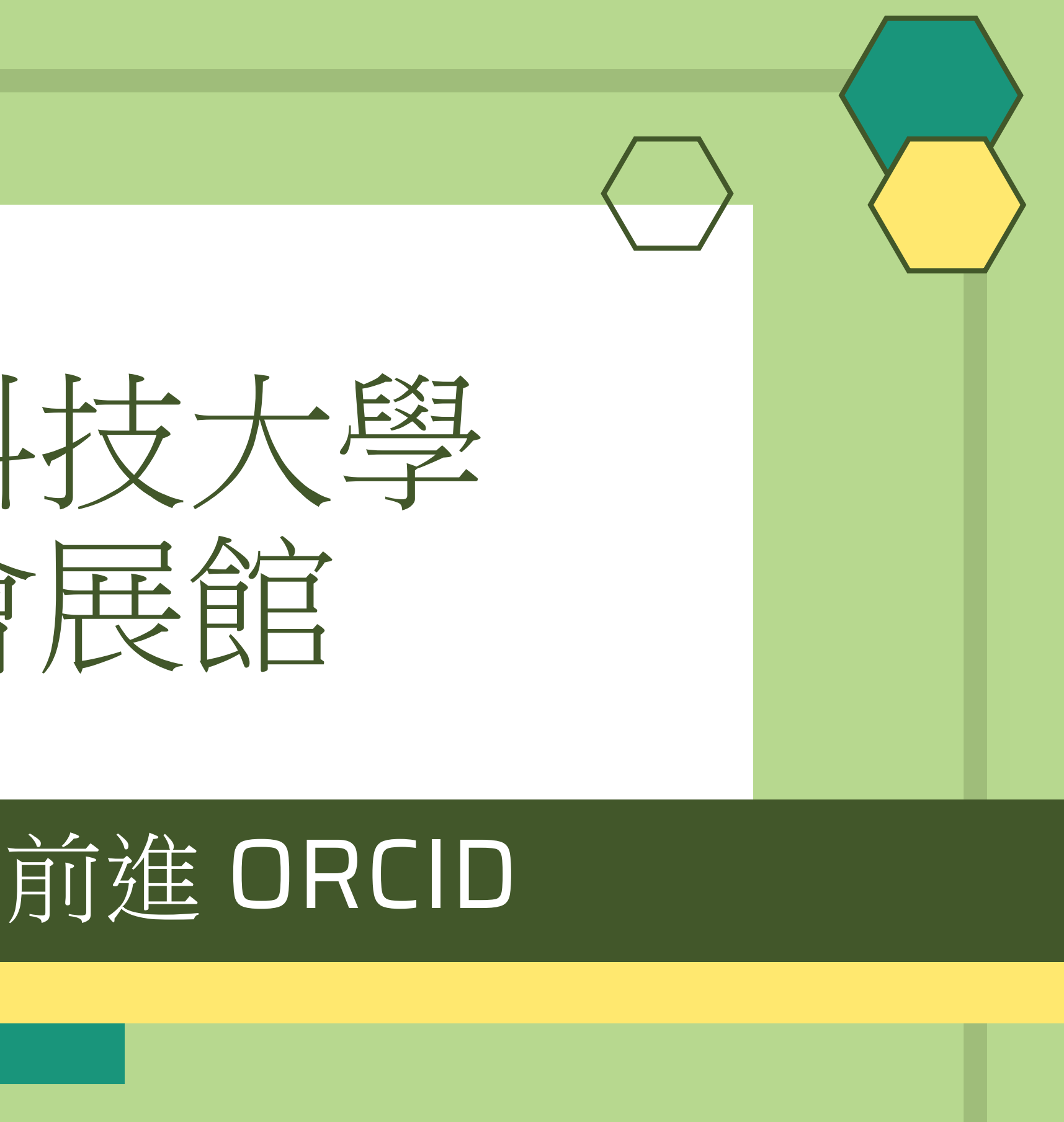

v1130516

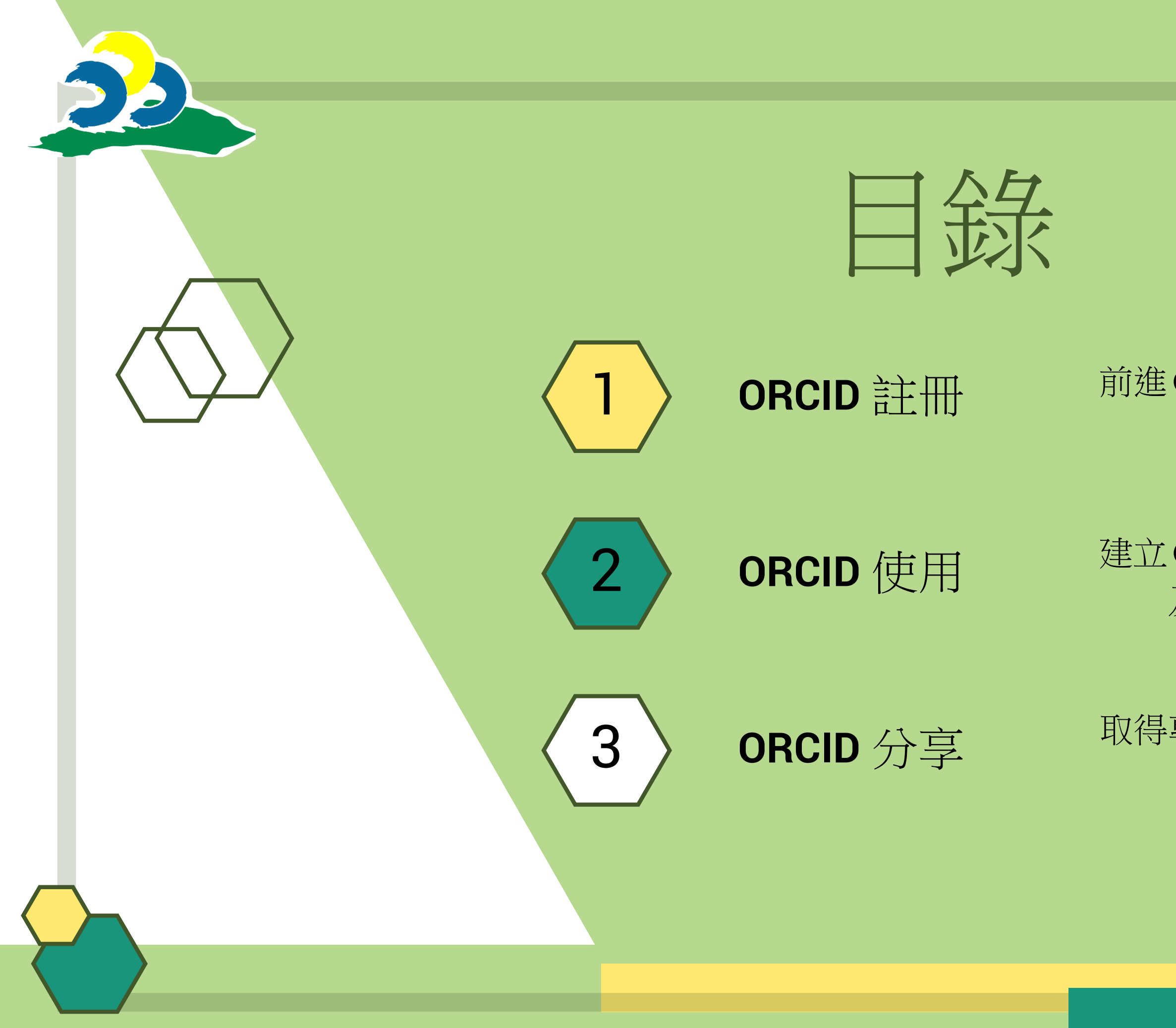

### 前進ORCID 官網進行 註冊

建立ORCID 個人檔案 及研究資料

取得專屬分享代碼及

QR Code

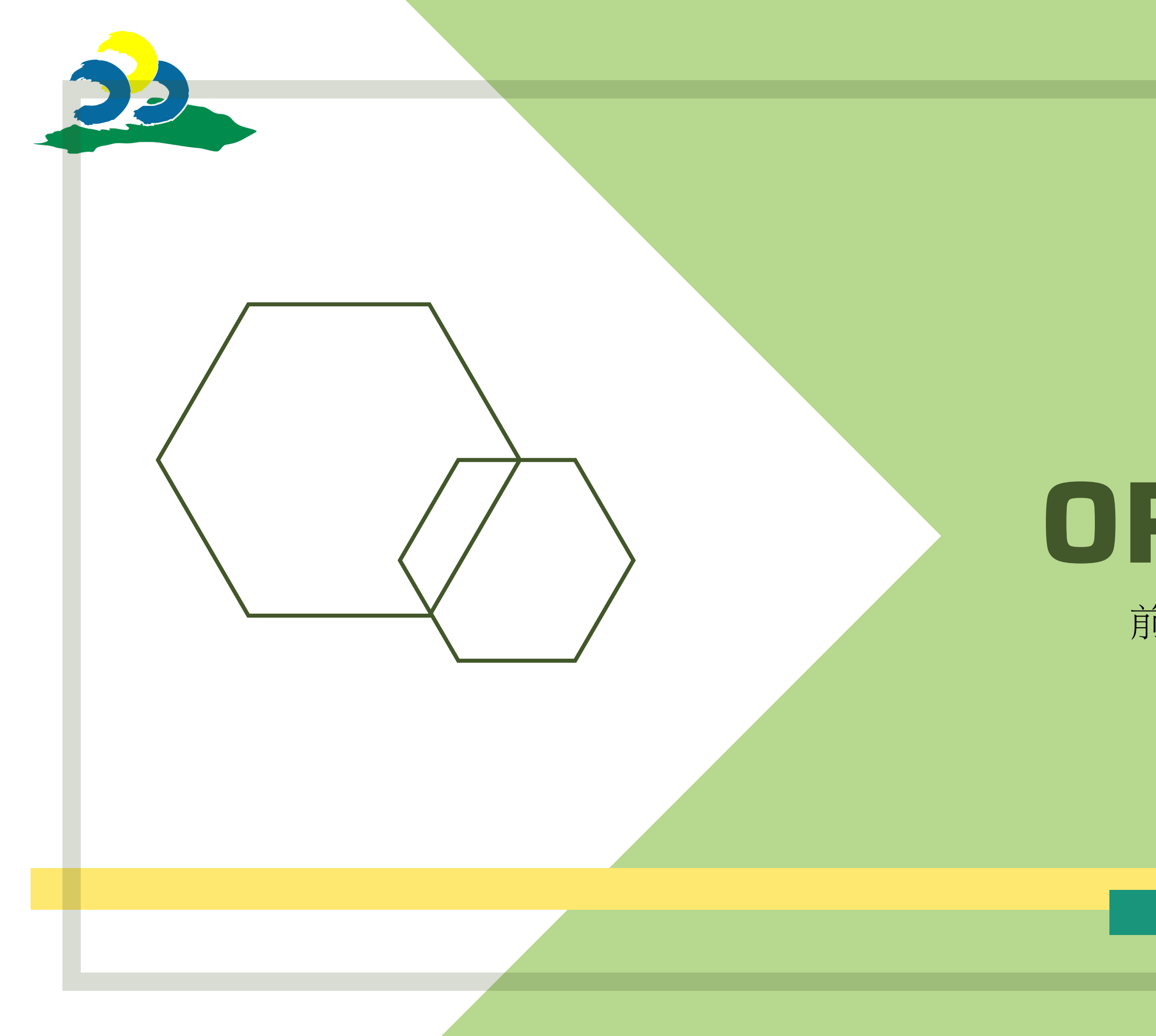

# **していています。 していていています。** 「新進 ORCID 官網進行註冊

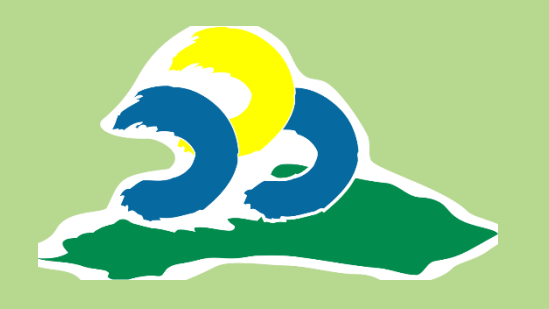

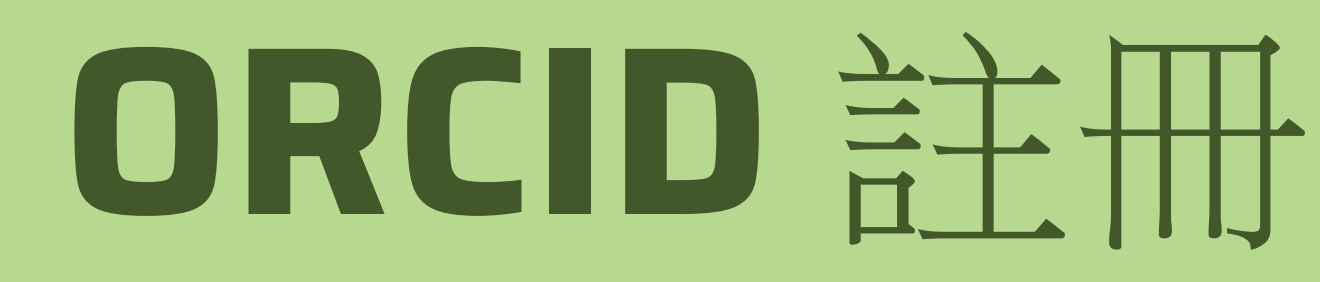

### Step 1 前進 ORCID 官網 https://orcid.org 選擇右上角「登入/註冊」

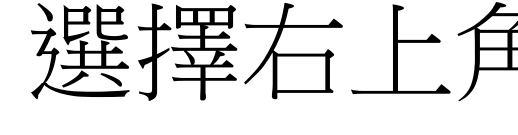

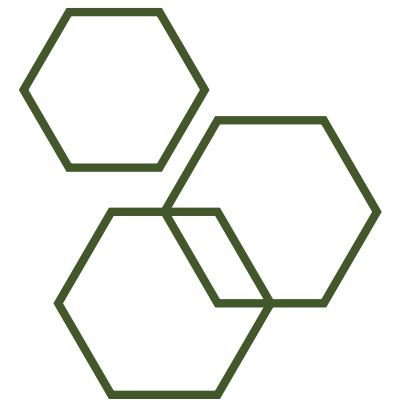

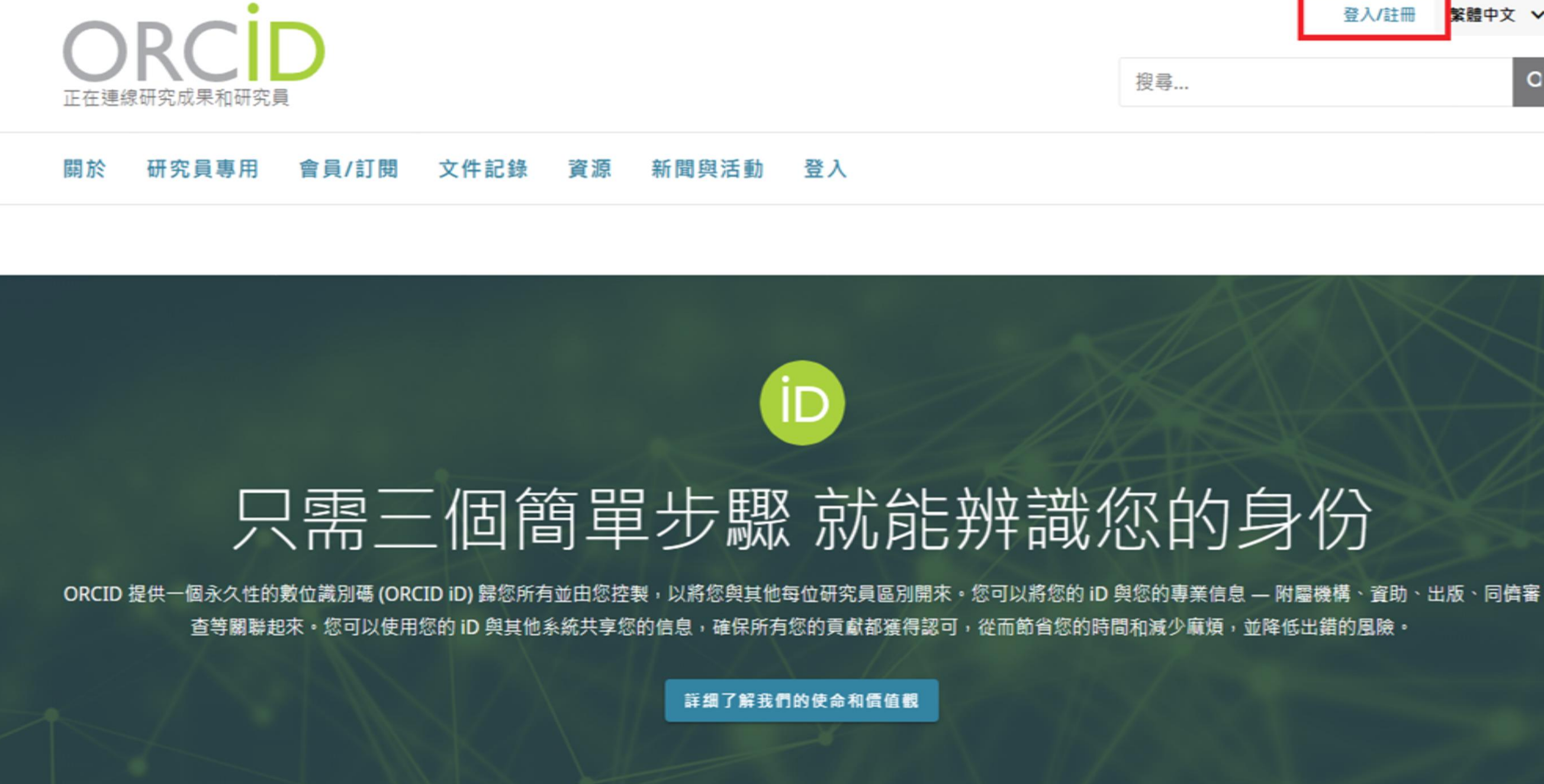

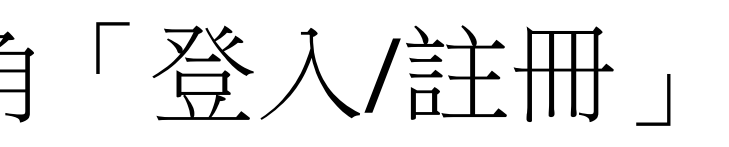

|    | 登入/註冊 繁體中文 ✔ |
|----|--------------|
| 搜尋 | C            |
|    |              |

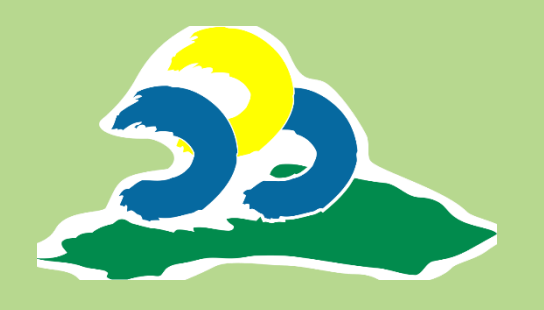

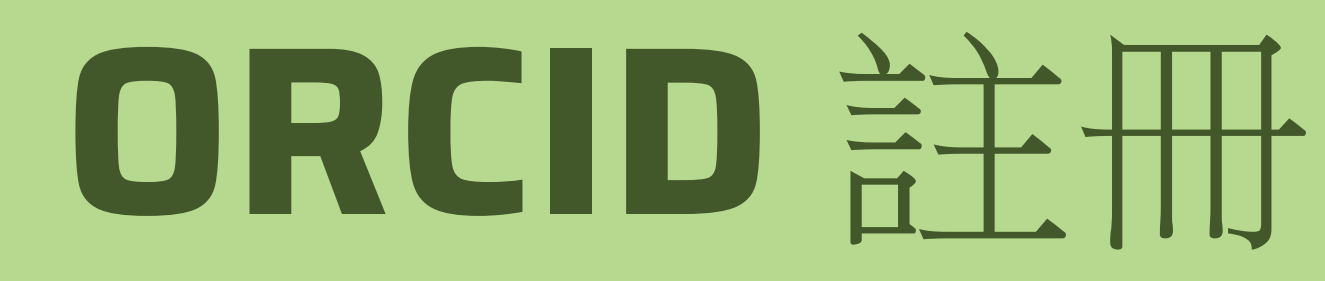

### Step 2 選擇「註冊 ORCID iD」、填寫個人資料

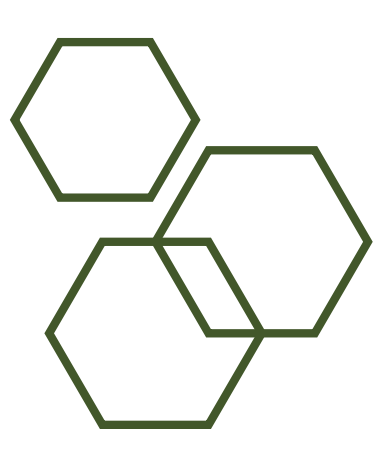

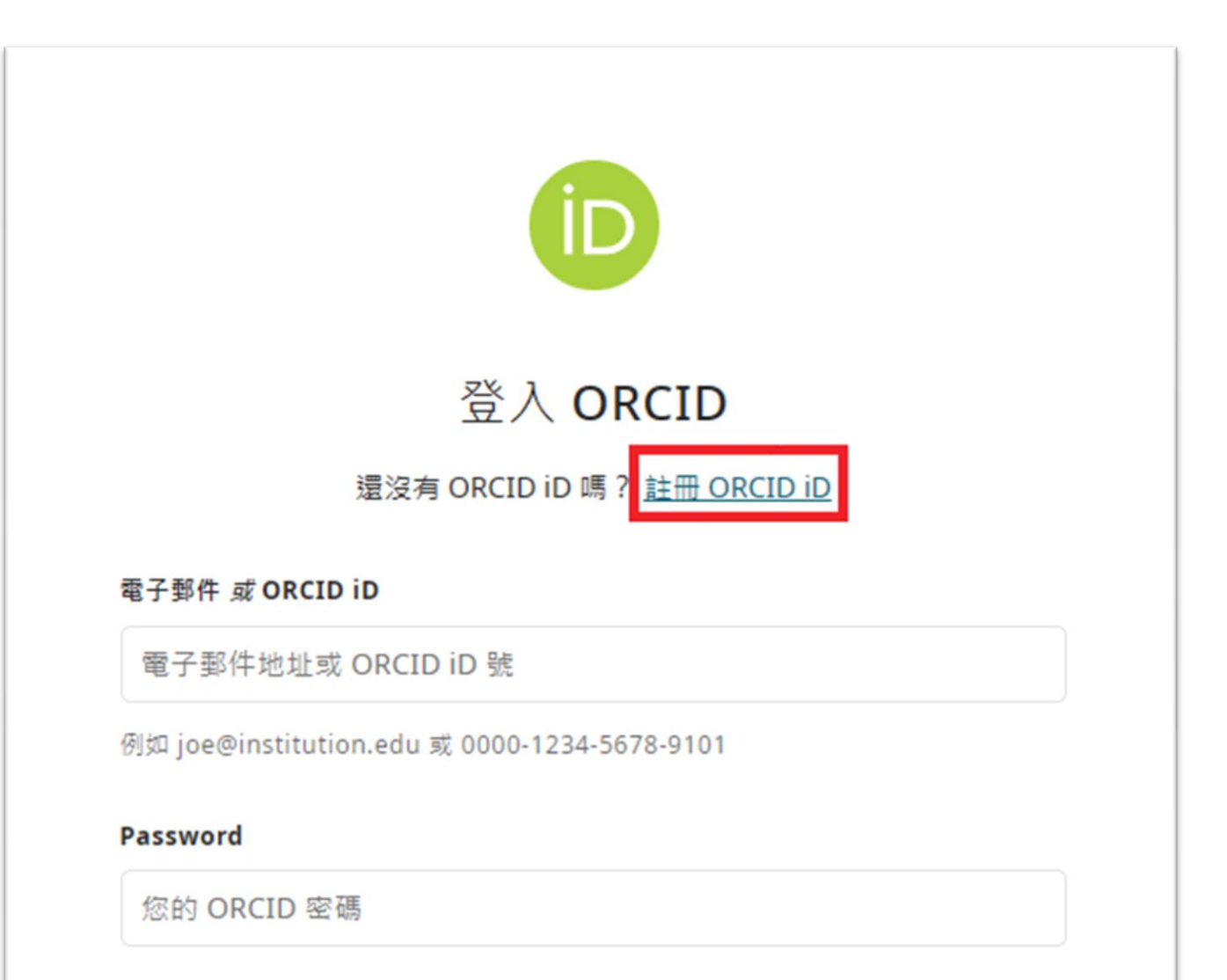

### 登入 ORCID

<u>忘記了ORCID iD號或密碼?</u>

|                           | 創建您的ORCID iD                         |
|---------------------------|--------------------------------------|
|                           | 步驟 5 之 1 - 名稱和電子郵件                   |
| ORCID 的 <u>使用條</u><br>請登入 | 款,您只能為自己註冊 ORCID iD。已經有 ORCID iD 了嗎? |
| 您的姓名                      |                                      |
| 名字                        |                                      |
| 您最常使用的名                   | 稱                                    |
| 姓氏(選擇性)                   |                                      |
| 您的姓氏                      |                                      |
|                           |                                      |
| 您的電子郵件地<br>               | 1址                                   |
| 王電子鄭仵地址                   |                                      |
| 您最常使用的電                   | 子郵件地址                                |
| 確認主要電子郵                   | 3件                                   |
|                           |                                      |
|                           |                                      |

下一步

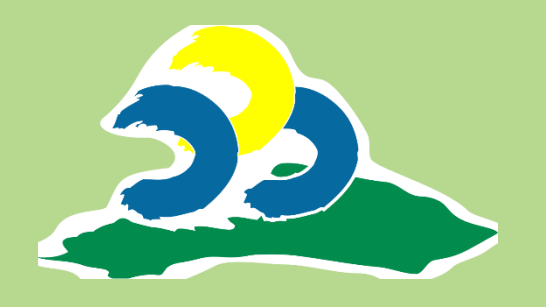

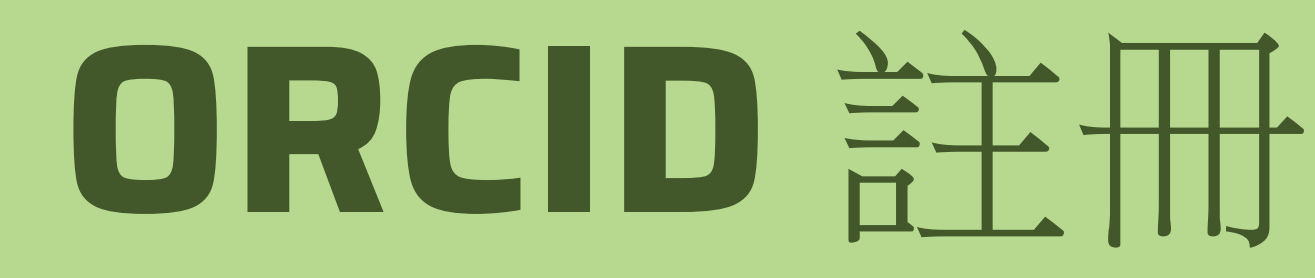

### Step 3 機構填寫「National Pingtung University of Science and Technology」

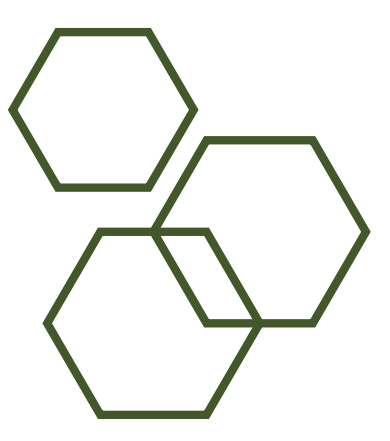

|         | 創建您的ORCID iD |  |
|---------|--------------|--|
| 您的密碼    |              |  |
| 密碼      |              |  |
|         |              |  |
| 確認您的密   |              |  |
| 您的密碼有:  |              |  |
| 🔵 8 個字元 | 以上           |  |
| ○ 至少1個  | 译母或符號        |  |
| ○ 至少1個  | 數字           |  |
|         |              |  |

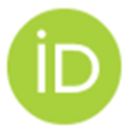

### 創建您的ORCID iD

步驟5之3-目前就業狀態

Adding a current employment affiliation helps distinguish you from other researchers with a similar name.

#### 目前就業情況

機構

National Pingtung University of Science and Technology

×

National Pingtung University of Science and Technology

Pingtung City, TW

部門(選擇性)

學校、大專院校或科系

#### 角色/職稱 (選擇性)

您在單位中的角色/職務

#### 開始日期 (Optional)

年 • / 月 •

下一步

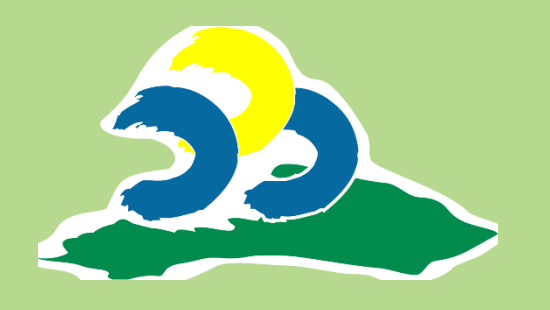

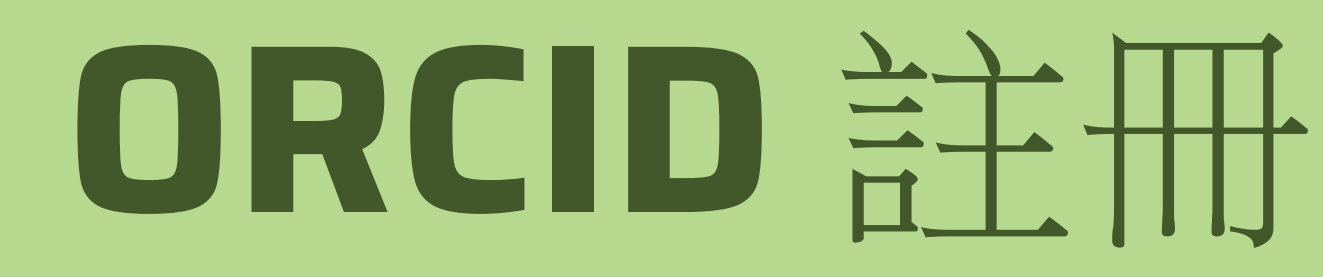

### Step 4 可見性設定建議設定「公開」

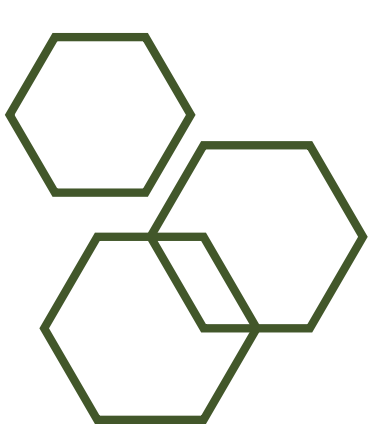

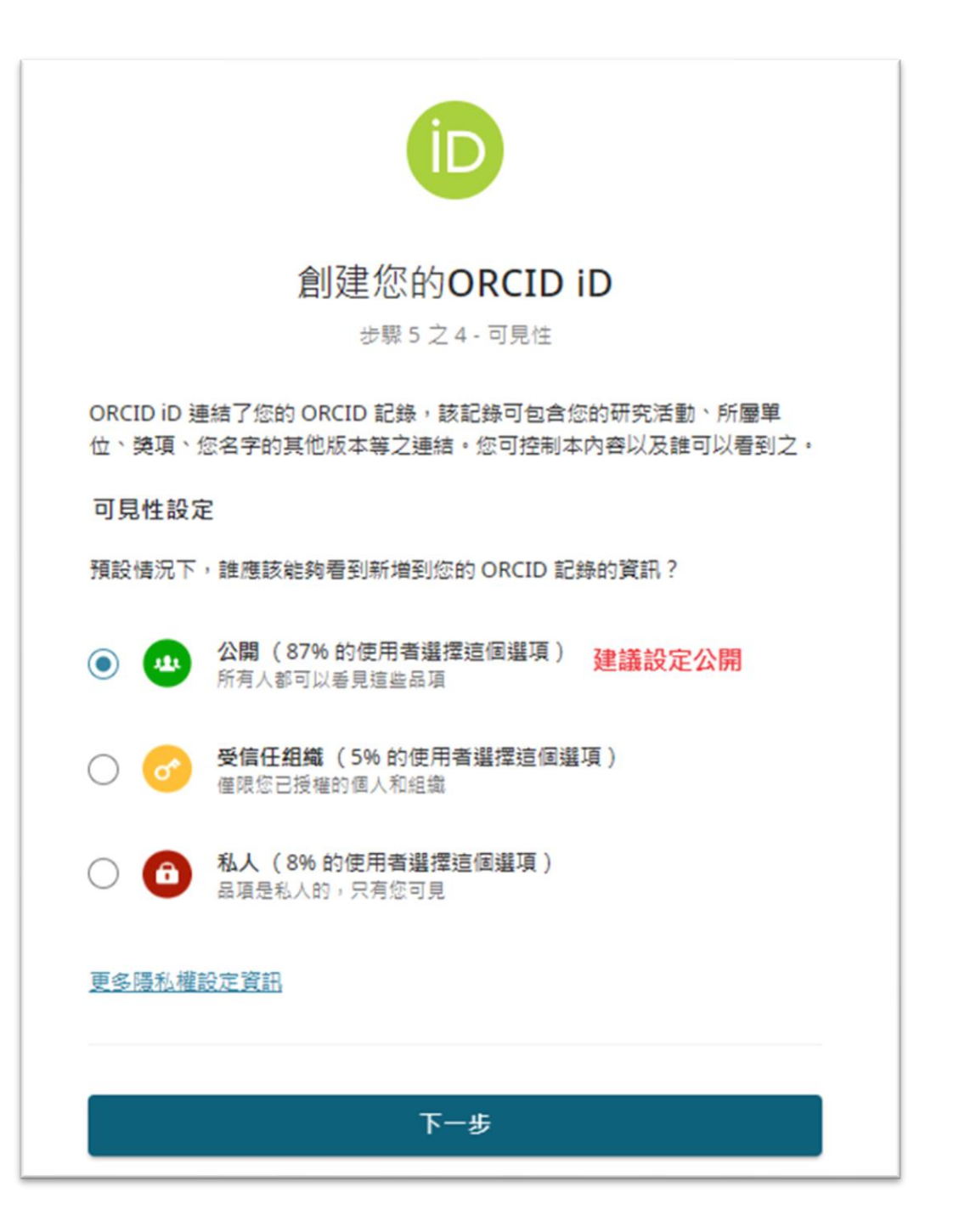

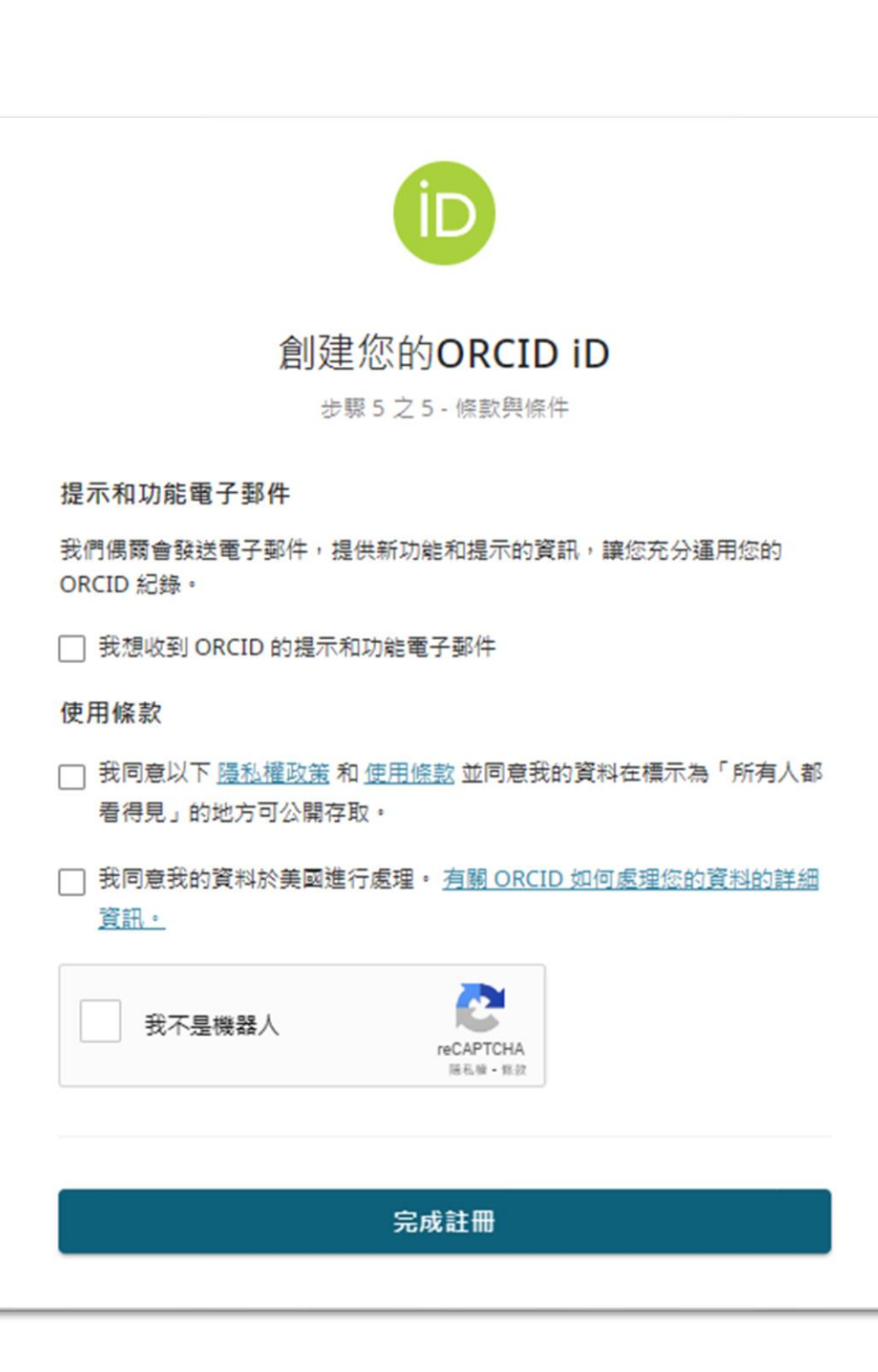

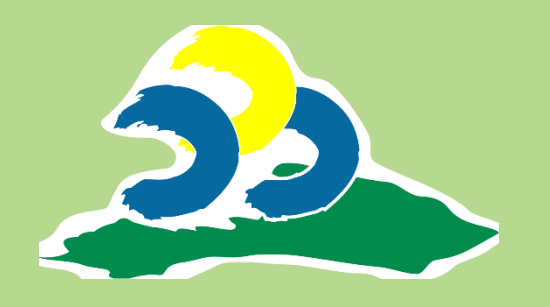

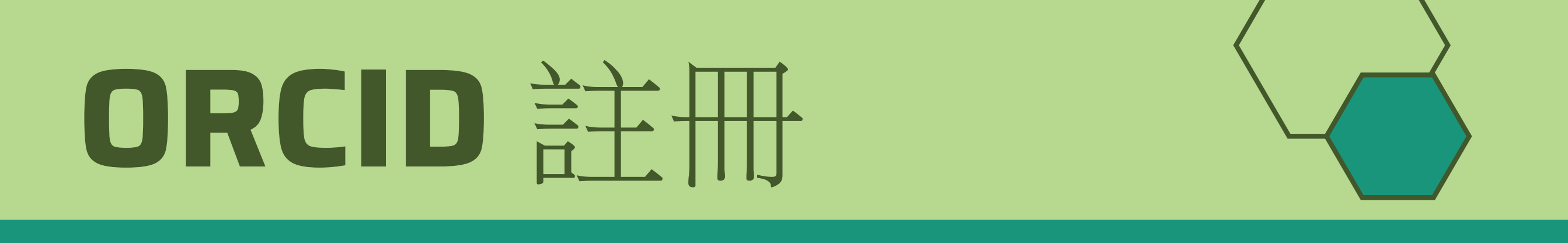

### Step 5 收取驗證郵件

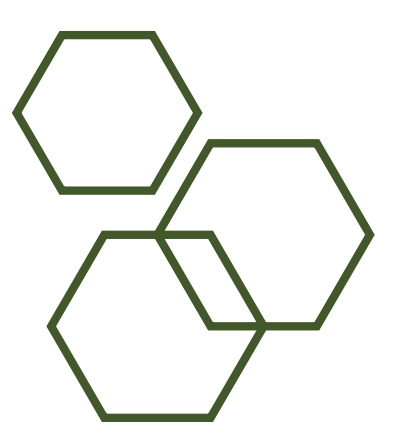

### [ORCID] 歡迎使用 ORCID - 驗證您的電子郵件地址 w#E ×

ORCID - Do not reply <DoNotReply@verify.orcid.org> 寄給 cyhsieh1220 ▼

ORCID

4

您的 ORCID iD: 0009-0004-1317-0145 您的 ORCID 記錄是 <u>https://orcid.org/0009-0004-1317-0145</u>

ORCID支持網站 KENNY HSIEH, 恭喜您建立了新的 ORCID iD ! 這個由您自己擁有和控制的持久性數位辨識代碼將把您與其他

驗證電子郵件可以解鎖 ORCID 記錄中的進階編輯功能。 在此之前,您只能在 ORCID 記錄中

我該如何驗證電子郵件地址? 只需點擊下面的按鈕,即可登入您的 ORCID 記錄並完成驗證。

確認您的

或者,也可以複製此連結並貼到您瀏覽器的地址欄:

https://orcid.org/verify-email/Q0J2R2VxeGdKZmk4bTZxMThnbkNBTk5QRmpkUH

|                                                              | \$ | Z |
|--------------------------------------------------------------|----|---|
| 下午4:25 (9 分鐘前) 🔥                                             | ¢  | : |
|                                                              |    |   |
|                                                              |    | - |
|                                                              |    | _ |
| 也研究人員區分開來,並減輕您在稿件和補助提交系統中使用該辨識代碼的負擔。                         |    |   |
| 中管理您的姓名和電子郵件地址。                                              |    |   |
|                                                              |    |   |
| 郵件地址                                                         |    |   |
|                                                              |    |   |
| HIpUXNwaFBFeEVvanFNaXJWeIV3OGdPSIUwcVkraTZZNE1RYQ?lang=zh_TW |    |   |

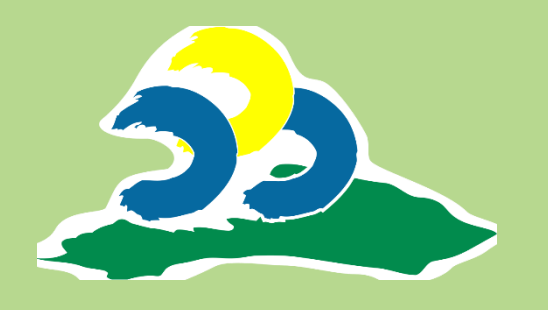

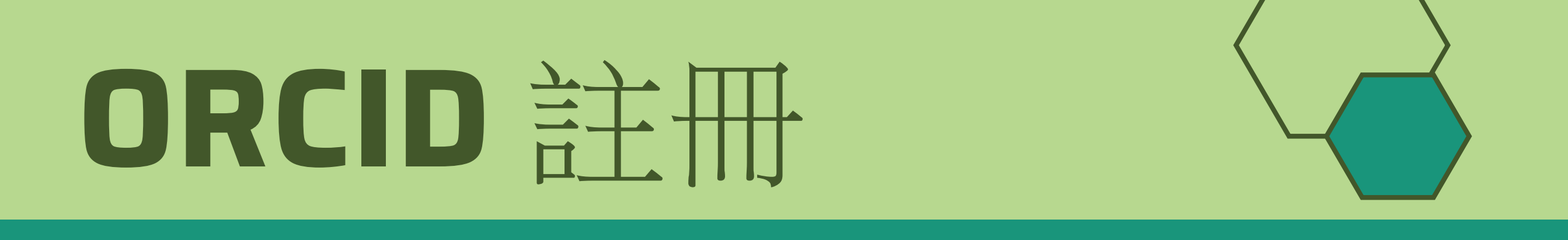

## Step 6 完成註冊,成功取得個人專屬 ORCID

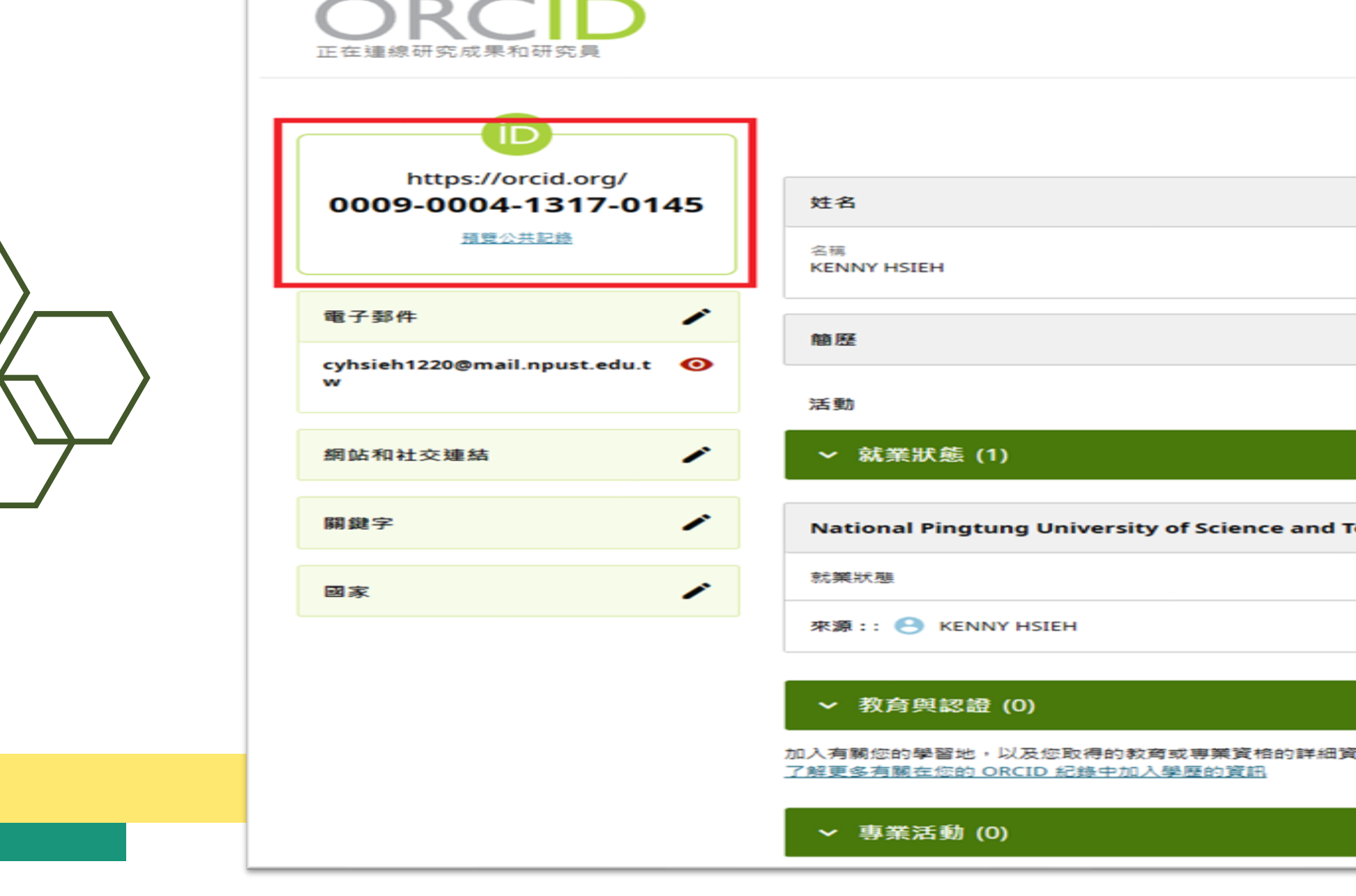

|                          |       | 8 | KENNY HS | ieh 🗸       | 繁體  | 中文 💙  |  |
|--------------------------|-------|---|----------|-------------|-----|-------|--|
|                          | 搜尋    |   |          |             |     | a     |  |
|                          |       |   |          |             |     |       |  |
|                          |       |   |          |             | •   | 可列印版本 |  |
|                          |       |   |          |             |     | 1     |  |
|                          |       |   |          |             |     | 0     |  |
|                          |       |   |          |             |     |       |  |
|                          |       |   | 0        | 公開          | -   | 1     |  |
|                          |       |   |          |             |     | 摺蟲全部  |  |
|                          |       |   |          | <b>①</b> 新  | * = | 排序    |  |
|                          |       |   |          |             |     |       |  |
| echnology: Pingtung City | у, TW |   | <b>O</b> | 公開          | •   | 1     |  |
|                          |       |   |          |             | 顯示更 | 多内容   |  |
|                          |       |   |          |             |     | Ō     |  |
|                          |       |   |          |             |     |       |  |
|                          |       |   |          | <b>①</b> 新: | #   | 排序    |  |
| (第2) ・                   |       |   |          |             |     |       |  |
|                          |       |   |          | نتة 🕀       | ă 👘 | 排序    |  |
|                          |       |   |          |             |     |       |  |

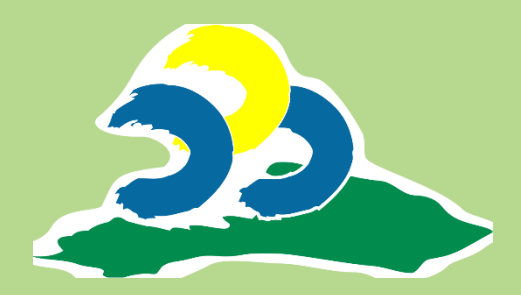

# 2 ORCID 個人檔案及研究資料

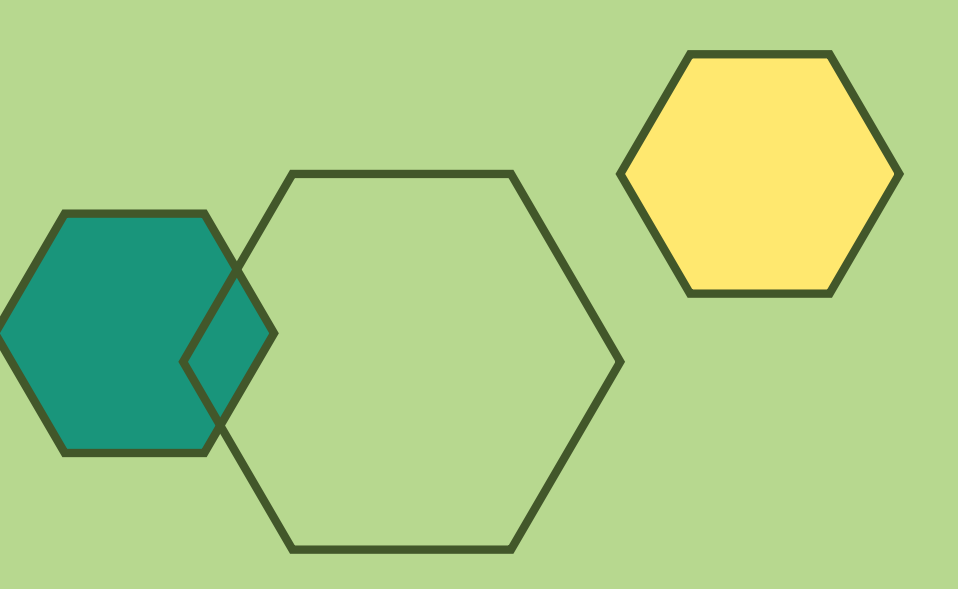

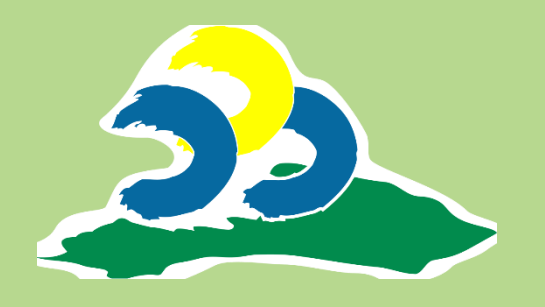

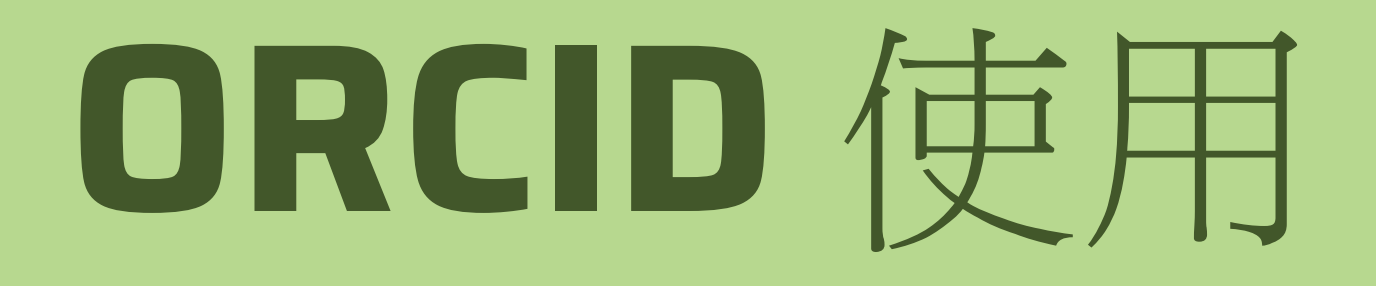

### Step 1 檢視我的 ORCID 記錄,開始維護個人資料及研究資料

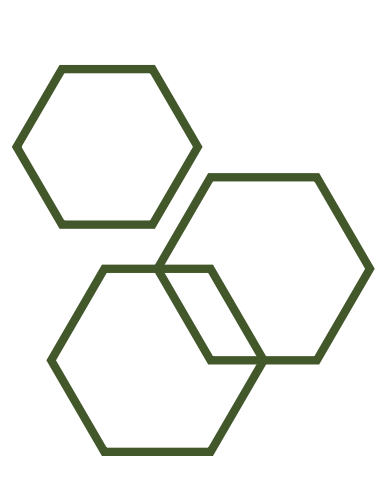

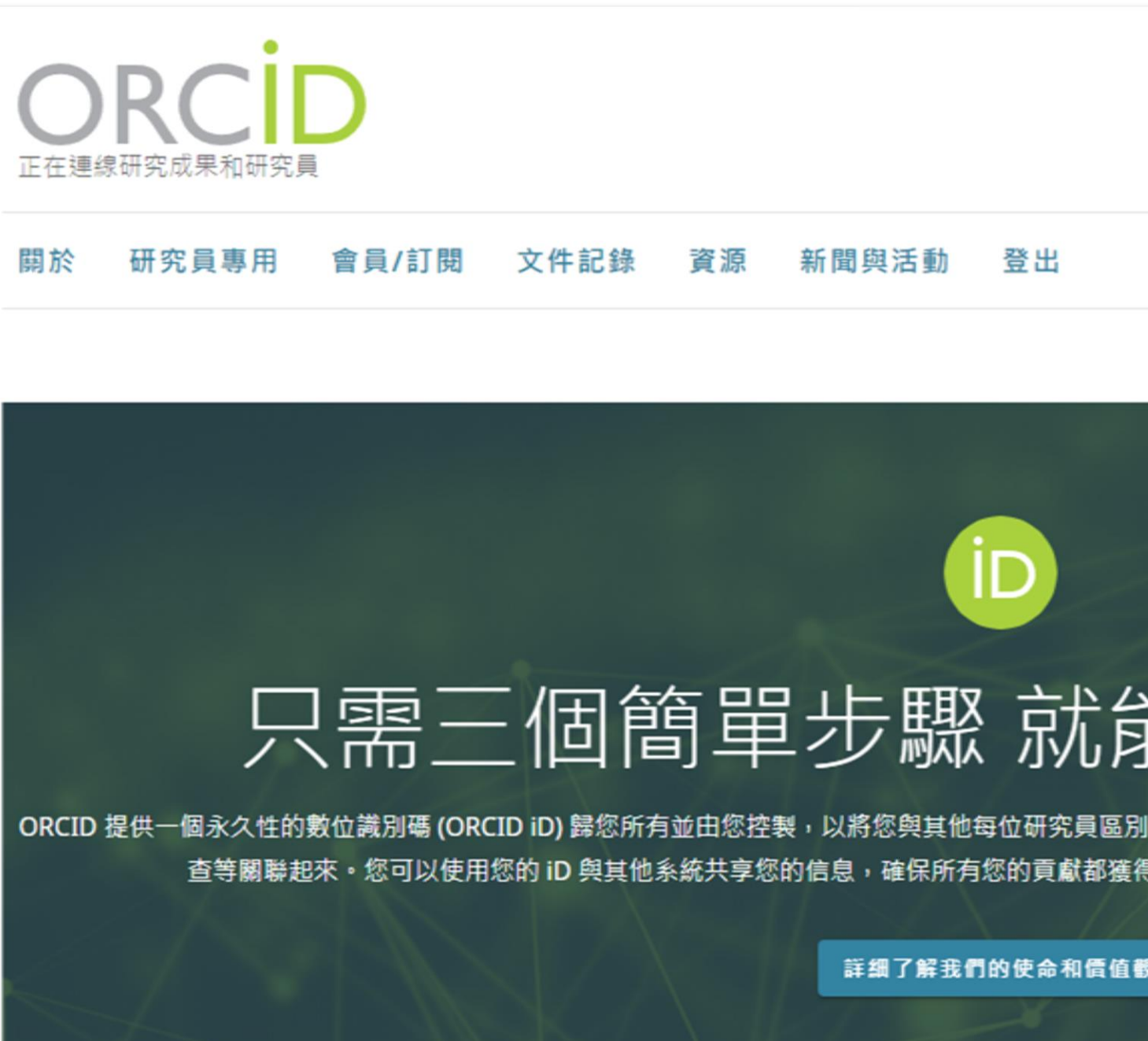

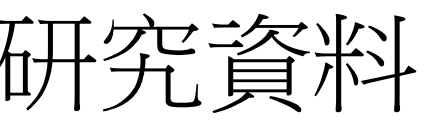

|                                           | S KENNY HSIEH ✓ 繁體中文 ✓             |
|-------------------------------------------|------------------------------------|
| 搜尋                                        | KENNY HSIEH     檢視我的 ORCID 記錄      |
|                                           | 收件箱 (0)                            |
|                                           | 🗘 帳戶設定                             |
|                                           | Ο⊷ 受信任組織                           |
|                                           | 〈〉 開發人員工具                          |
|                                           | ⊇ 登出                               |
|                                           | SK V 12                            |
| 能辨識您的                                     | ]身份                                |
| 別開來。您可以將您的 iD 與您的專業儲<br>得認可,從而節省您的時間和減少麻煩 | 言息 — 附屬機構、資助、出版、同儕審<br>頁,並降低出錯的風險。 |
|                                           |                                    |

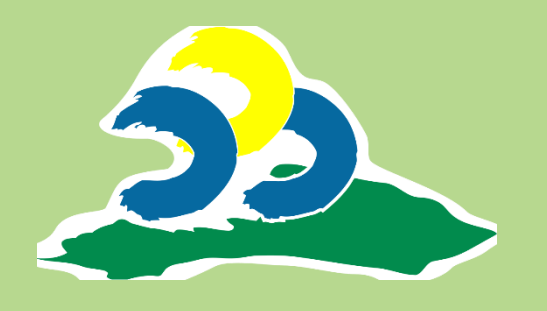

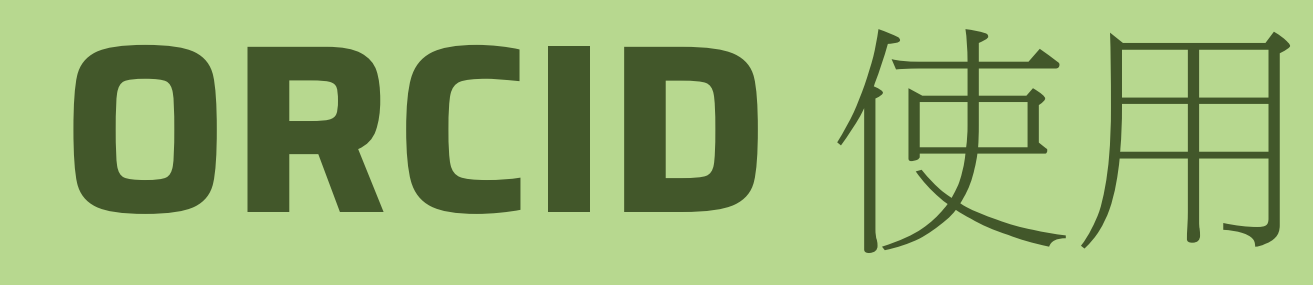

### Step 2 維護各項基本資料、服務、計畫及研究資料

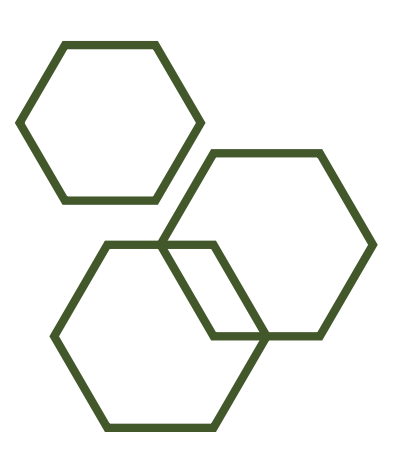

|                                        |                                           | ➡ 可列印版本      |
|----------------------------------------|-------------------------------------------|--------------|
| https://orcid.org/<br>0009-0004-1317-0 | 45 姓名                                     | 1            |
| <u>預覽公共記錄</u>                          | 名稱<br>KENNY HSIEH                         | 0            |
| 電子郵件                                   | ✓                                         | ◎ 公開 👻 🧨     |
| cyhsieh1220@mail.npust.edu.<br>w       | ● 圖立屏東科技大學圖書與會展館館員                        |              |
| 網站和社交連結                                | / 活動                                      | 全部展開         |
| 國立屏東科技大學<br>國立屏東科技大學圖書與會展館             | <ul> <li>● 就業狀態 (1)</li> <li>●</li> </ul> | ● 新增 = 排序    |
| 關鍵字                                    | > 教育與認證 (0)                               | ● 新増 📻 悪薬    |
| 資訊處理<br>圖書館                            | <ul> <li>●</li> <li>● 專業活動 (0)</li> </ul> | ● 新増 - 三 三 三 |
| 國家                                     | ▶ 資金 (0)                                  | 新增 = ■●      |
| 台灣                                     | ●                                         |              |

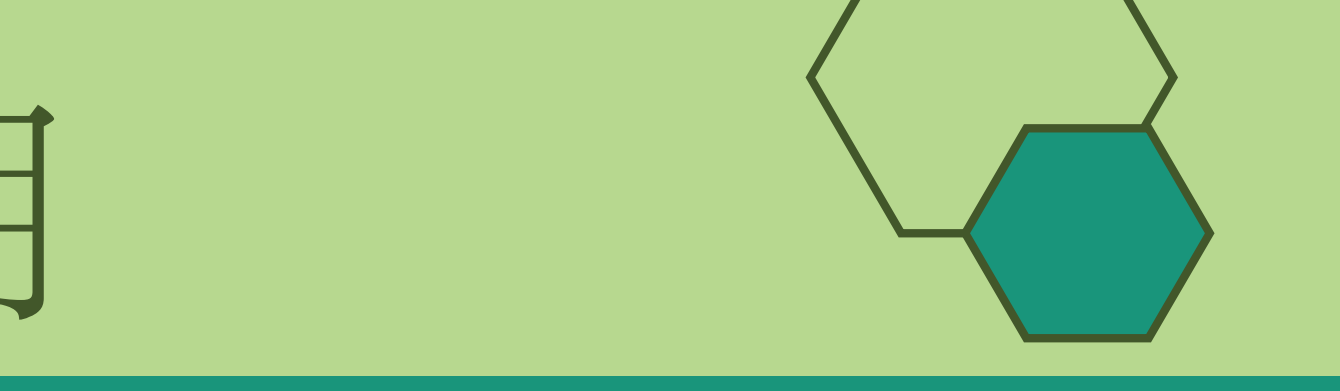

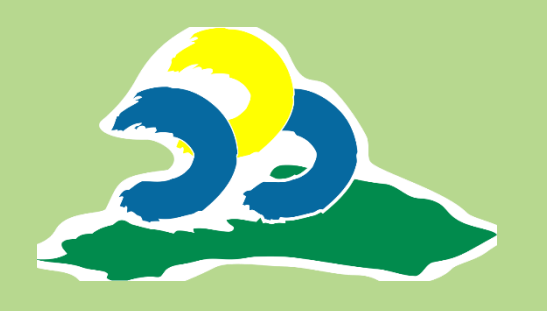

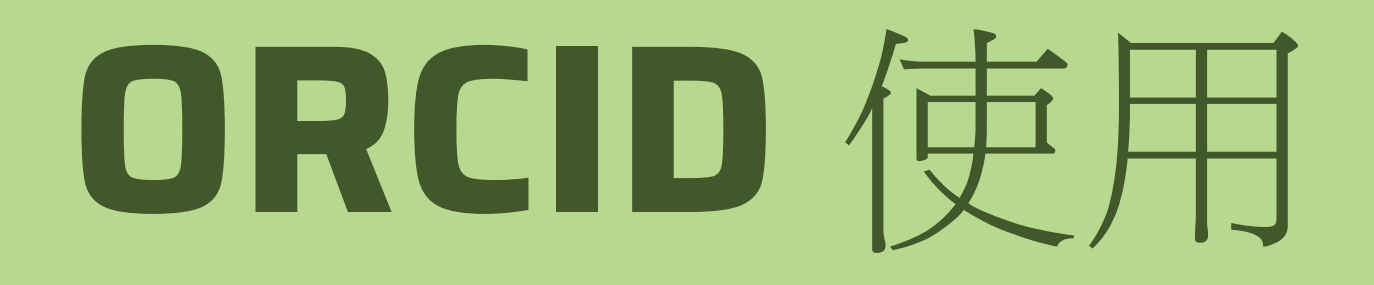

### Step 3 每個項目都可以獨立設定公開、受信任組織或僅私人可查看

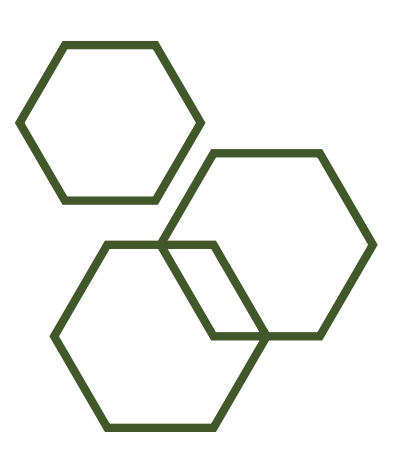

| bttps://orcid.org/                |    |                   |
|-----------------------------------|----|-------------------|
| 0009-0004-1317-01                 | 45 | 姓名                |
| <u>預覽公共記錄</u>                     |    | 名稱<br>KENNY HSIEH |
| 電子郵件                              | 1  | 簡歷                |
| cyhsieh1220@mail.npust.edu.t<br>w | 0  | 國立屏東科技大學圖書與會展館館員  |
| 網站和社交連結                           | 1  | 活動                |
| 國立屏東科技大學                          | 0  | > 就業狀態 (1)        |
| 国立研集科技入学國會與智展館                    | •  |                   |
| 關鍵字                               | -  | > 教育與認證 (0)       |
| 資訊處理                              | 0  | > 東業活動 (0)        |
| <b>全書館</b>                        | 0  |                   |
| 國家                                | 1  | > 資金 (0)          |
| 台湾                                | 0  |                   |
|                                   |    | > 成果 (1)          |

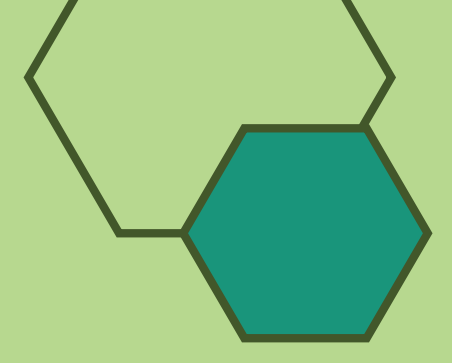

| <b>書</b> 可列印版本          |
|-------------------------|
| ~                       |
| 0                       |
|                         |
| ◎ 公開 - /                |
| 設定以下項目的可見度<br>僅限此項目     |
| 🔐 公開                    |
| <b>♂</b> ◆ 受信任組織        |
| ● 私人                    |
| 更多關於 ORCID 可見度設定<br>的資訊 |
|                         |
| ↔ 新増 📃 💷 🖉              |
|                         |
| →新増 = 第三                |
|                         |
| ⊕ 新増 ☴ 排序               |
|                         |

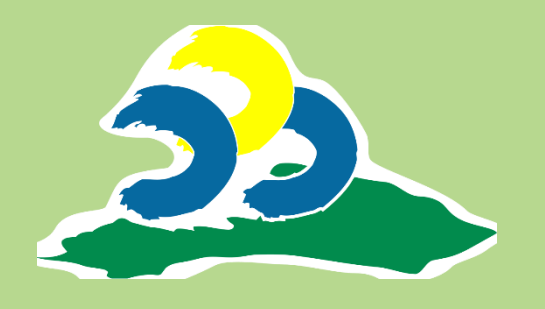

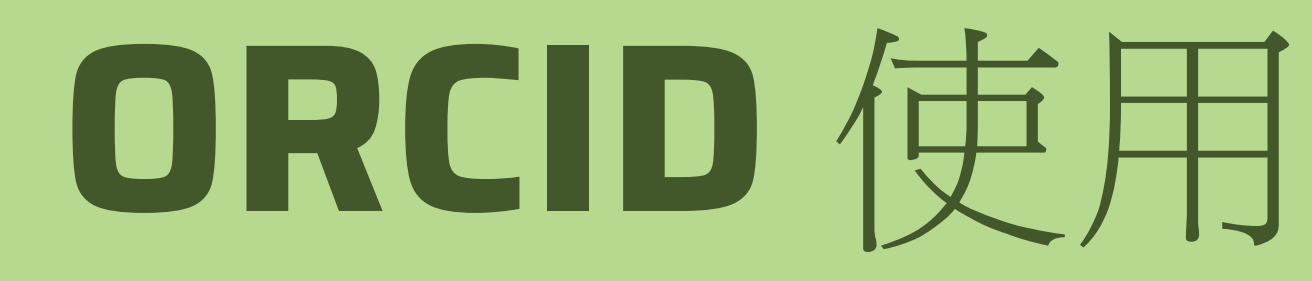

### Step 4 新增研究成果,提供多元維護資料的方式

| $\square$ | $\mathbf{i}$  |               |
|-----------|---------------|---------------|
|           | 4             | $\overline{}$ |
|           | $\rightarrow$ |               |
|           |               |               |

| ✔ 成果 (1)                                   |   | 🕀 新增 📻 排序           |
|--------------------------------------------|---|---------------------|
| □ 全選 (1) 目前選擇的物件 (0) 操作                    |   | 搜索和連結               |
|                                            |   | 新增 DOI              |
| □ 測試資料                                     | 0 | 添加 PubMed ID 🖍      |
| 測試資料<br>2025-01-01   專稿 / 論文   <i>資料整理</i> |   | 新増 BibTeX <u>內容</u> |
| 投稿人: KENNY HSIEH                           |   | 手動連結                |
| 來源:: 🕒 KENNY HSIEH                         |   |                     |
|                                            |   |                     |

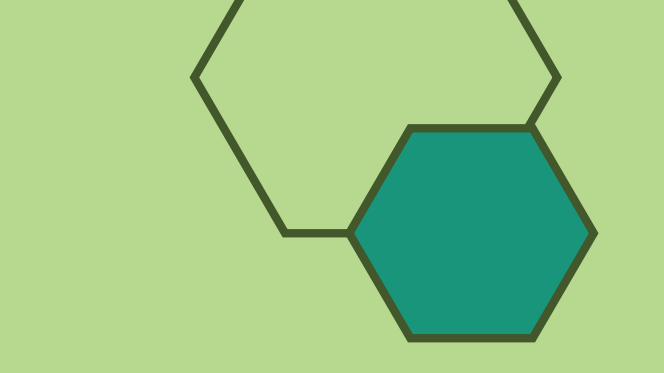

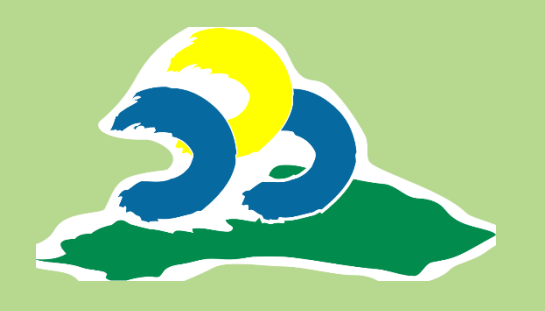

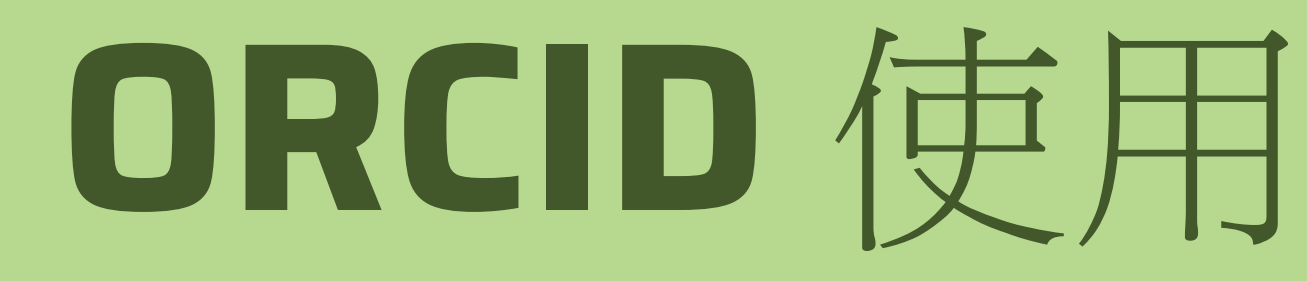

## Step 5 使用「搜索和連結」自動同步研究資料,包含多種方式及平台

|   | 🕀 新增 📻 🤋     | 非序        |
|---|--------------|-----------|
|   | 搜索和連結        |           |
| _ | 新増 DOI       |           |
| 0 | 添加 PubMed ID | /         |
|   | 新增 BibTeX    | <u>內容</u> |
|   | 手動連結         |           |
|   |              | Ō         |

### 連結工作

搜尋與連結精靈是我們所推薦増加資訊的方式。它們能簡化加入工作、資金贊助與同儕評論的方式,並節省您手動更新紀錄的時間。自下列清單中 選擇一個平台以開始連結項目至您的紀錄。

#### 更多與連結您的工作與 ORCID 紀錄的相關資訊

#### 可用的搜尋與連結精靈(17)

作品類別 全部

地理區域

全部

#### Airiti

Enables users to import metadata from Airiti, including journal papers, proceedings, dissertations, and books. Scholars can easily collect and calculate all the research works that have been published. 研究者可匯入華藝所收錄的學 術資源,包括兩岸三地的期刊論文、學位論文、會議論文集等內容,迅速蒐羅學術生涯中所有的書寫姓名及完整作品,讓研究活 動及成果獲得正確地引用,且更快速梳理並展現個人的研究影響力,將華文地區優秀學者及高品質研究推廣至國際。 顯示較少

#### **BASE - Bielefeld Academic Search Engine**

BASE is one of the world's most voluminous academic search engines. It searches metadata about more than 100 million documents from more than 5000 sources. Most sources are institutional repositories all over the world that are harvested via the OAI-PMH protocol. BASE is operated by Bielefeld University Library in Germany. 顯示較少

#### **Crossref Metadata Search**

Import your publications from Crossref's authoritative, publisher-supplied metadata on over 70 million scholarly journal and conference proceeding articles and books and book chapters. Crossref is a global, not-for-profit membership organization of scholarly that provides persistent links for scholarly content. 顯示較少

### DOE OSTI.GOV

Search over 3 million energy and basic science research result records from the US Department of Energy (DOE) and predecessor agencies. Import records from OSTI.GOV into your ORCID record, including journal articles; technical reports; data; scientific software; patents; conference and workshop papers; books; dissertations and theses; and multimedia. DOE's Office of Scientific and Technical Information (DOE OSTI) fulfills agency-wide responsibilities to collect, preserve, and disseminate research results emanating from DOF-funded activities at DOF national

#### 連結工作

×

jointly by academic institutions in Japan. DOIs are assigned to various digital content including scholarly papers, books, research data, and e-learning, and are managed along with the content location (URL). JaLC operations are coordinated by 4 representing organizations: JST, NII, NDL, NIMS 顯示較少

#### **MLA International Bibliography**

Search the MLA International Bibliography for your works, including those published under variant names, and add them to your ORCID profile with one click. 顯示較少

#### **OpenAIRE Explore**

Find research outcomes in OpenAIRE Research Graph

#### Redalyc

Una plataforma que permite identificar tus trabajos publicados en revistas arbitradas de Acceso Abierto indizadas en Redalyc y crear tu página de autor. Integra tu producción a través del servicio Autores-Redalyc con otras plataformas como ORCID. Conoce los indicadores de descargas, coautoría, etc. Exporta tu producción científica en PDF y XML. // A platform that allows you to identify your papers published in Open Access peer-reviewed journals indexed by Redalyc and create your author page. Through the AutoresRedalyc service you can integrate your research output with other platforms such as ORCID. Find your article metrics like downloads, co-authorship rates, etc. Export your profile and information in PDF or XML.

顯示較少

#### **Research Data Australia**

Research Data Australia enables the discovery of datasets from Australian research organisations, government agencies, and cultural institutions. Use the Research Data Australia ORCID Wizard to search for your datasets and add them to your ORCID profile. 顯示較少

#### Scopus - Elsevier

Import your Identifier, profile and publications. The wizard helps you find the correct Scopus profile and to confirm your pu... <u>顯示更多</u>

#### The Lens

The Lens serves global patent and scholarly knowledge on a public good platform, enabling you to import all your scholarly wo... <u>顯示更多</u>

×

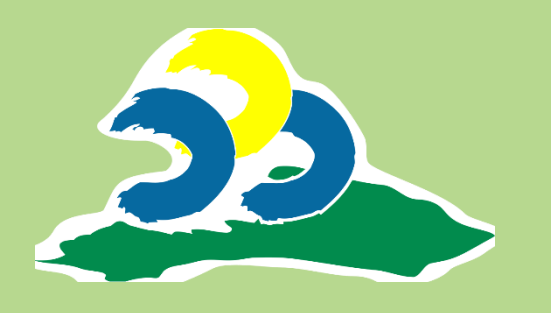

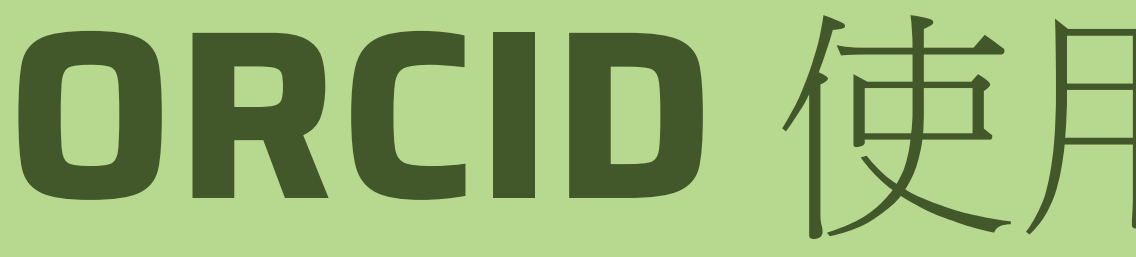

×

### Step 6 連結 Scopus 平台資料,點選後再依頁

#### 連結工作

Part of the Ministry's research infrastructure roadmap and of the National Plan for Open Science, HAL is the multidisciplina... 顯示更多

#### ISNI

ISNI Linker Search the ISNI registry by your name and link your ISNI record to your ORCID record as an external identifier. ... <u>顯示更多</u>

#### JaLC

JaLC is the only Japanese organization authorized by the IDF as a Registration Agency (RA) for DOI. Administered jointly by a... <u>顯示更多</u>

#### **MLA International Bibliography**

Search the MLA International Bibliography for your works, including those published under variant names, and add them to your... <u>顯示更多</u>

#### **OpenAIRE Explore**

Find research outcomes in OpenAIRE Research Graph

#### Redalyc

Una plataforma que permite identificar tus trabajos publicados en revistas arbitradas de Acceso Abierto indizadas en Redalyc ... 顯示更多

#### **Research Data Australia**

Research Data Australia enables the discovery of datasets from Australian research organisations, government agencies, and cu... <u>顯示更多</u>

#### Scopus - Elsevier

Import your Identifier, profile and publications. The wizard helps you find the correct Scopus profile and to confirm your publications. You can then import the identifier and list of publications into ORCID. Any changes you make will be submitted to the Feedback team to update your Scopus profile. 顯示較少

#### The Lens

The Lens serves global patent and scholarly knowledge on a public good platform, enabling you to import all your scholarly wo... <u>顯示更多</u>

| 更                                                     | 用                                                                                                    |                                                                 |                                                                                                    |                                         |                                                                                   |          |                                          |             |
|-------------------------------------------------------|----------------------------------------------------------------------------------------------------|-----------------------------------------------------------------|----------------------------------------------------------------------------------------------------|-----------------------------------------|-----------------------------------------------------------------------------------|----------|------------------------------------------|-------------|
|                                                       |                                                                                                    |                                                                 |                                                                                                    |                                         |                                                                                   |          |                                          |             |
| 面提                                                    | 示完                                                                                                    | 成                                                               | 設定                                                                                                    |                                         |                                                                                   |          |                                          |             |
|                                                       | • • •                                                                                                    |                                                                 |                                                                                                    |                                         |                                                                                   |          |                                          |             |
| copus                                                 |                                                                                                    | )                                                               |                                                                                                    |                                         |                                                                                   |          |                                          |             |
|                                                       |                                                                                                    |                                                                 |                                                                                                    |                                         |                                                                                   |          |                                          |             |
| Select profiles                                       | 2   Select profile na                                                                                                    | ame                                                             | 3 Review publications                                                                                                    | 4   Review profile                      | 5   Send Author I                                                                 | D 61 Se  | nd publicat                              | ions        |
| Select profiles<br>Elect your<br>ase select all profi | 21 Select profile na<br><b>Scopus pr</b><br>les that contain public<br>hed for: Authorname (H                                                 | ame<br>Ofiles<br>lications au<br>SIEH, KENN                     | 3 Review publications<br>uthored by you and click the ne                                                                                       | 4   Review profile<br>ext button to con | 5   Send Author I<br>ntinue<br>Sort by                                            | D 6l Se  | nd publicat                              | ions        |
| Select profiles                                       | 21 Select profile na<br><b>Scopus pr</b><br>les that contain publ<br>ned for: Authorname (H                                                   | ame<br>Ofiles<br>lications at<br>SIEH, KENN                     | 3 Review publications<br>uthored by you and click the ne<br>NY)                                                                                | 4   Review profile<br>ext button to con | 5   Send Author I<br>ntinue<br>Sort by                                            | D 6l Se  | nd publicat                              | ions        |
| Select profiles                                       | 21 Select profile na<br>Scopus pro-<br>les that contain public<br>hed for: Authorname (H                                                      | ame<br>ofiles<br>lications au<br>SIEH, KENN<br>Documents        | 3   Review publications<br>uthored by you and click the ne<br>NY)                                                                              | 4   Review profile<br>ext button to con | 5   Send Author I<br>ntinue<br>Sort by<br>Affiliation<br>Taiwan Semiconductor Mar | D 6l Se  | nd publicat<br>City<br>y Hsinchu         | ions<br>Coi |
| Select profiles                                       | 21 Select profile na<br>Scopus pro-<br>les that contain public<br>hed for: Authorname (Hill<br>enny C.H.<br>w recent documents                | ame<br>ofiles<br>lications au<br>SIEH, KENN<br>Documents<br>120 | 3 Review publications<br>uthored by you and click the net<br>NY)                                                                               | 4   Review profile<br>ext button to con | 5   Send Author I<br>ntinue<br>Sort by<br>Affiliation<br>Taiwan Semiconductor Mar | D 6l Ser | nd publicat<br>City<br>y Hsinchu<br>back | Cou<br>Tain |
| Select profiles                                       | 21 Select profile na<br>Scopus pro-<br>les that contain public<br>hed for: Authorname (Historica)<br>enny C.H.<br>w recent documents<br>About | ame<br>ofiles<br>lications au<br>SIEH, KENN<br>Documents<br>120 | 3 Review publications<br>uthored by you and click the net<br>NY)   I content of the net<br>s Subject area<br>Engineering, Materials Science, C | 4   Review profile<br>ext button to con | 5   Send Author I<br>ntinue<br>Sort by<br>Affiliation<br>Taiwan Semiconductor Mar | D 6l Ser | nd publicat<br>City<br>y Hsinchu<br>wack | Cor<br>Tair |

policy page.

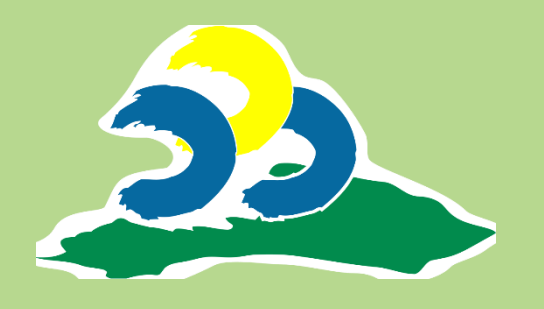

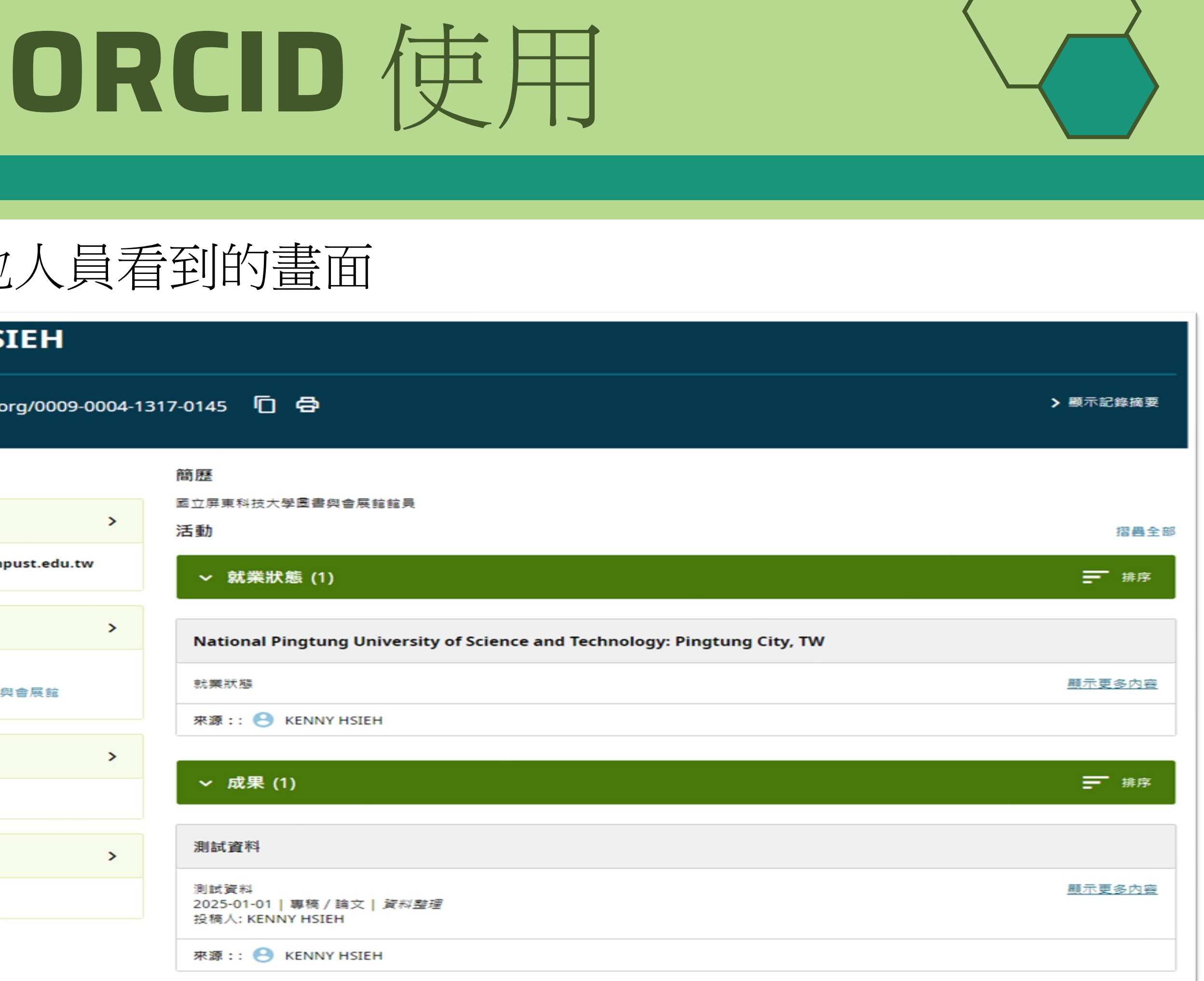

### Step 7 完成資料更新,其他人員看到的畫面

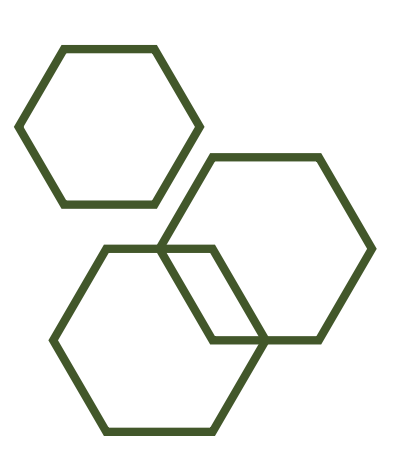

| KENNY HSIEH                   |       |                                                                |  |  |  |  |
|-------------------------------|-------|----------------------------------------------------------------|--|--|--|--|
| bttps://orcid.org/0009-0      | 004-1 | 317-0145 🖸 🖨                                                   |  |  |  |  |
| 個人資訊                          |       | 簡歷                                                             |  |  |  |  |
| 電子郵件                          | >     | 國立屏東科技大學圖書與會展館館員<br><b>活動</b>                                  |  |  |  |  |
| cyhsieh1220@mail.npust.edu.tw |       | ~ 就業狀態 (1)                                                     |  |  |  |  |
| 網站和社交連結                       | >     | National Pingtung University of Scie                           |  |  |  |  |
| 國立屏東科技大學<br>國立屏東科技大學圖書與會展館    |       | 就業狀態                                                           |  |  |  |  |
|                               |       | 來源:: 🕒 KENNY HSIEH                                             |  |  |  |  |
| 關鍵字                           | >     |                                                                |  |  |  |  |
| 資訊處理,圖書館                      |       | → 成果 (1)                                                       |  |  |  |  |
| 國家                            | >     | 測試資料                                                           |  |  |  |  |
| 台灣                            |       | 測試資料<br>2025-01-01   專稿 / 論文   <i>資料整理</i><br>投稿人: KENNY HSIEH |  |  |  |  |
|                               |       | 來源:: 😑 KENNY HSIEH                                             |  |  |  |  |

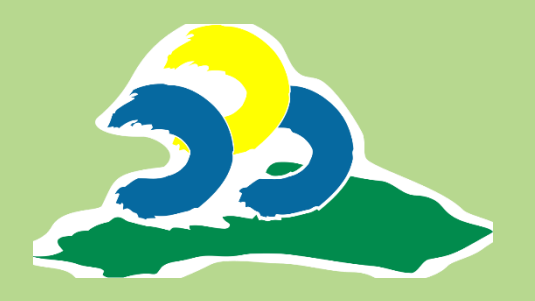

# ORCID 分享

### 取得專屬分享代碼及 QR Code

3

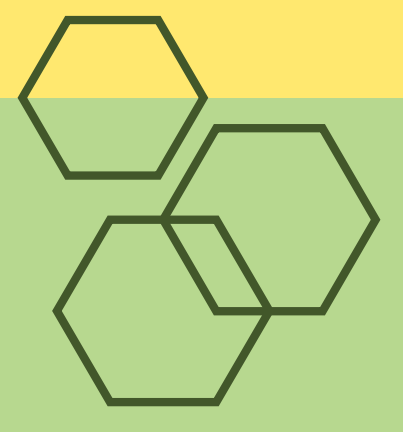

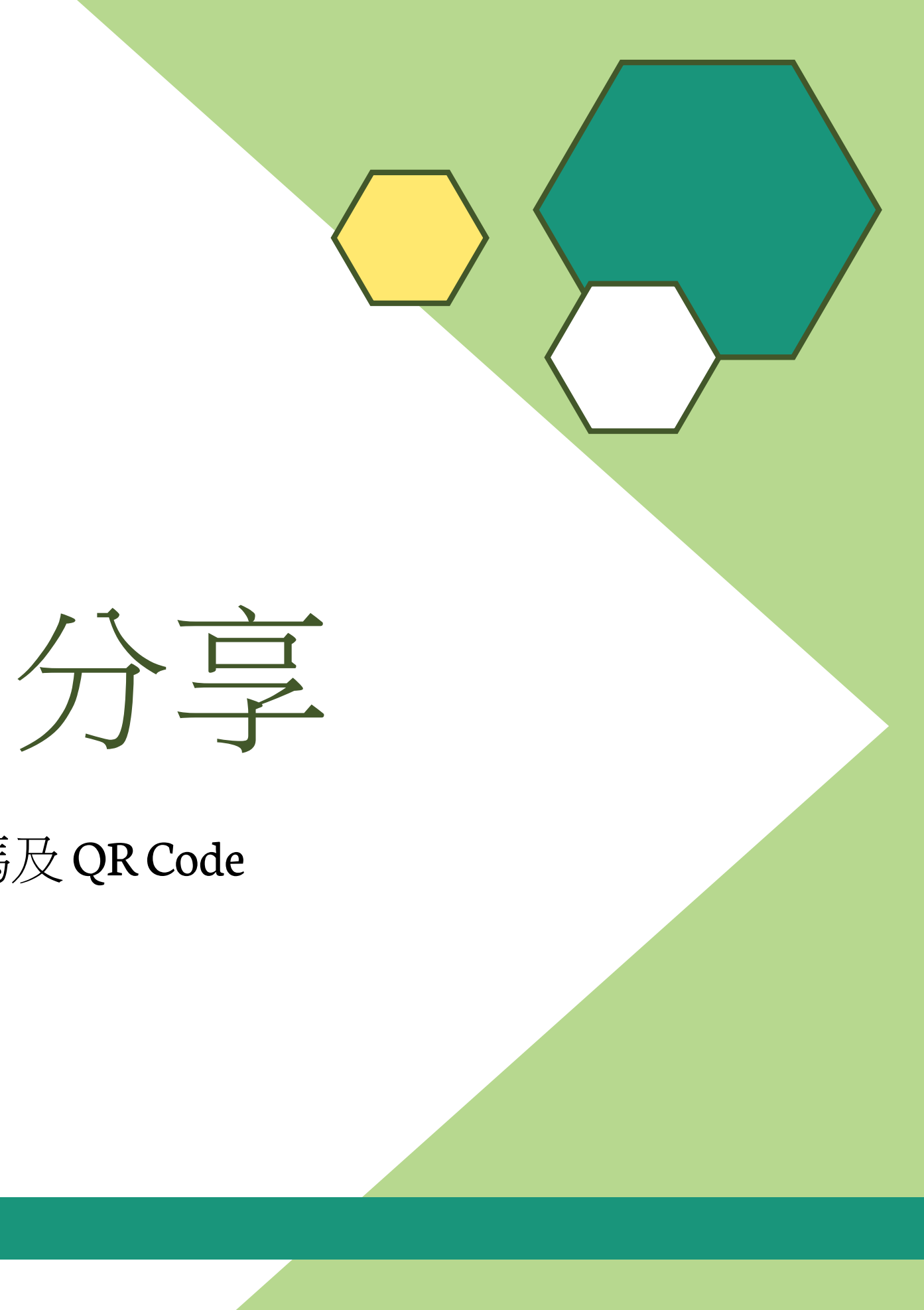

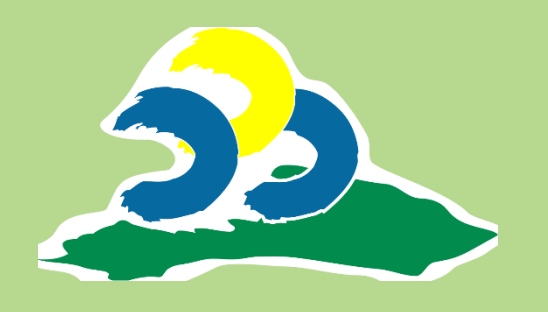

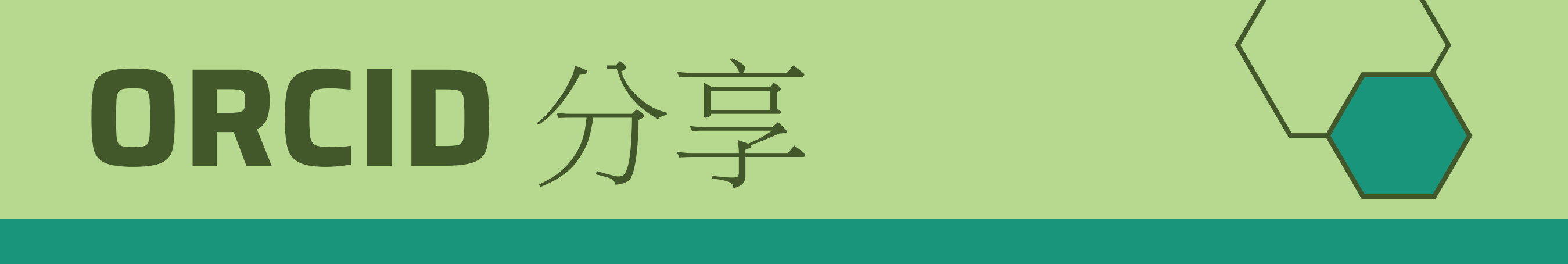

### Step 1 前往帳戶設定

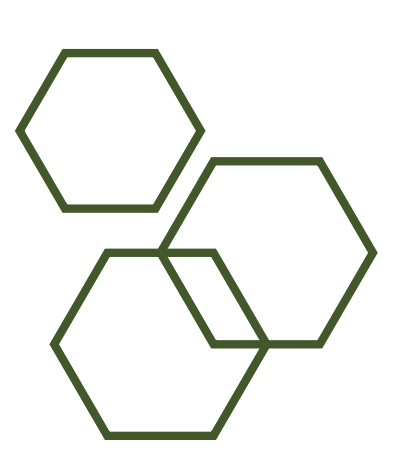

| <b>ORCID</b><br>正在連線研究成果和研究員 |                                                 |
|------------------------------|-------------------------------------------------|
| iD<br>https://orcid.org/     |                                                 |
| 0009-0004-1317-0145          | 姓名                                              |
| <u>預覽公共記錄</u>                | 名稱<br>KENNY HSIEH                               |
| 電子郵件                         |                                                 |
|                              | 簡歷                                              |
| w                            | 活動                                              |
| 網站和社交連結                      | ◇ 就業狀態 (1)                                      |
| 開鍵字 /                        | National Pingtung University of Science and Tec |
| 國家                           | 就業狀態                                            |
|                              |                                                 |

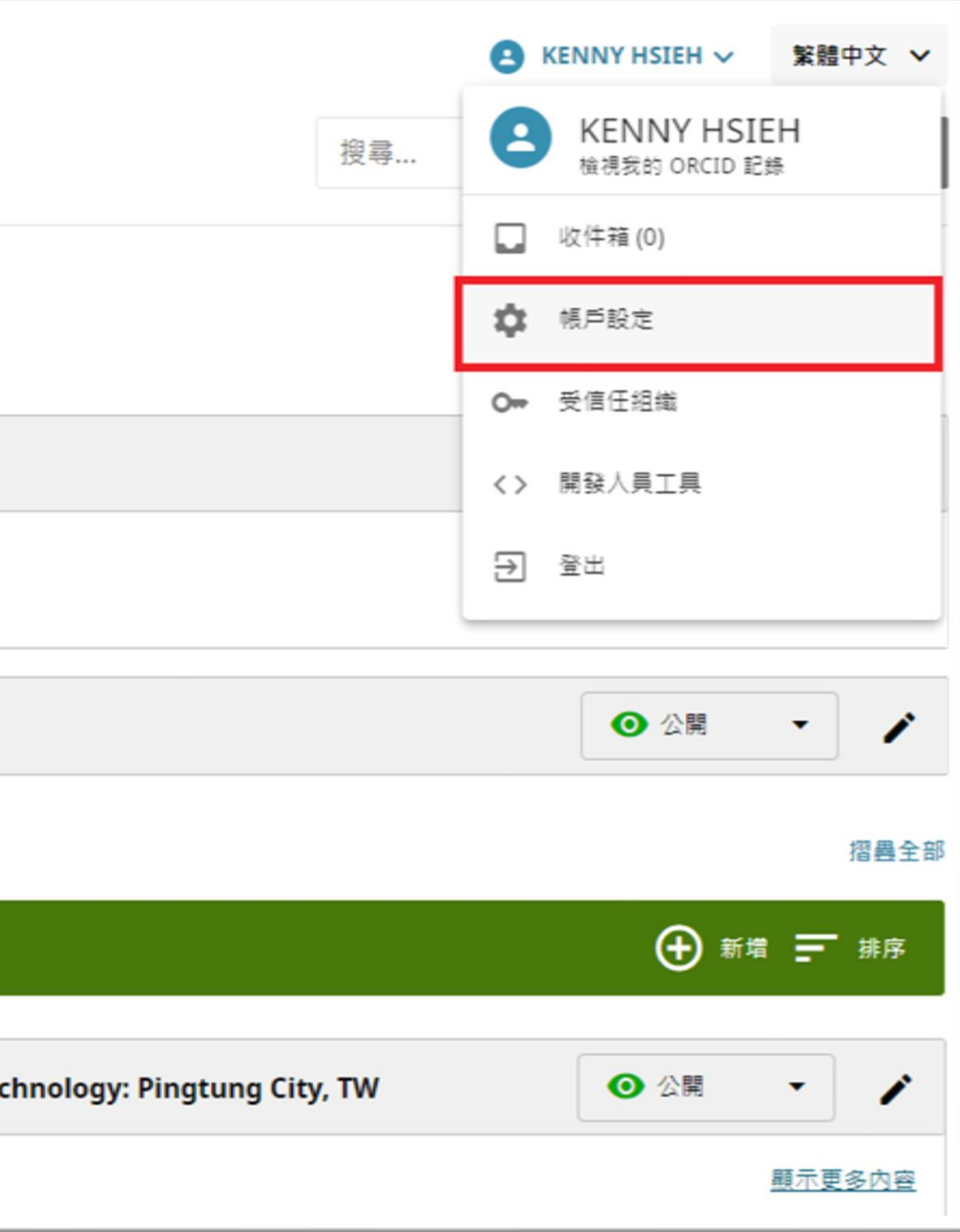

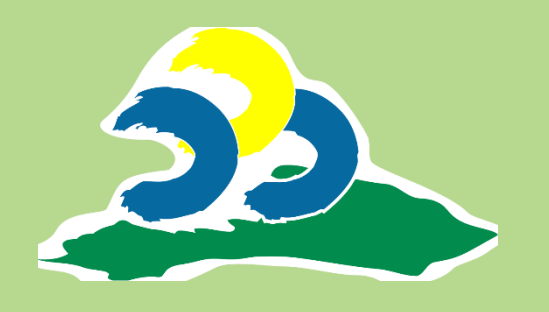

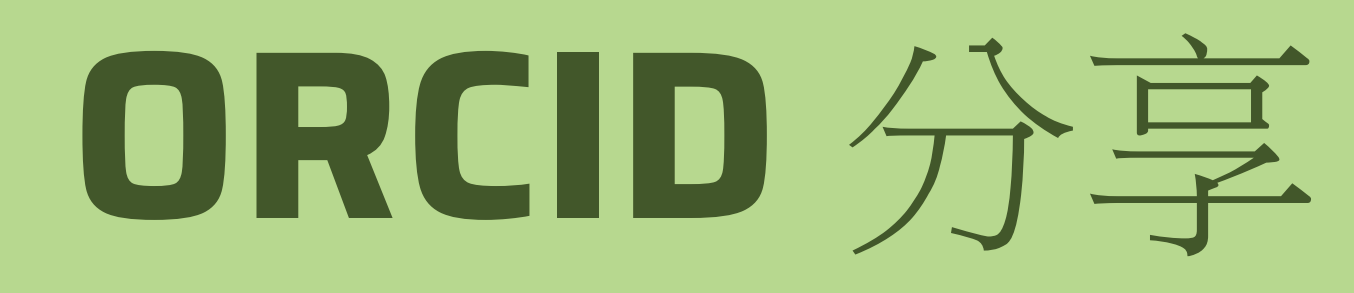

# Step 2 分享方式一,提供 ORCID 超連結,如:投稿要求、申請獎補助。

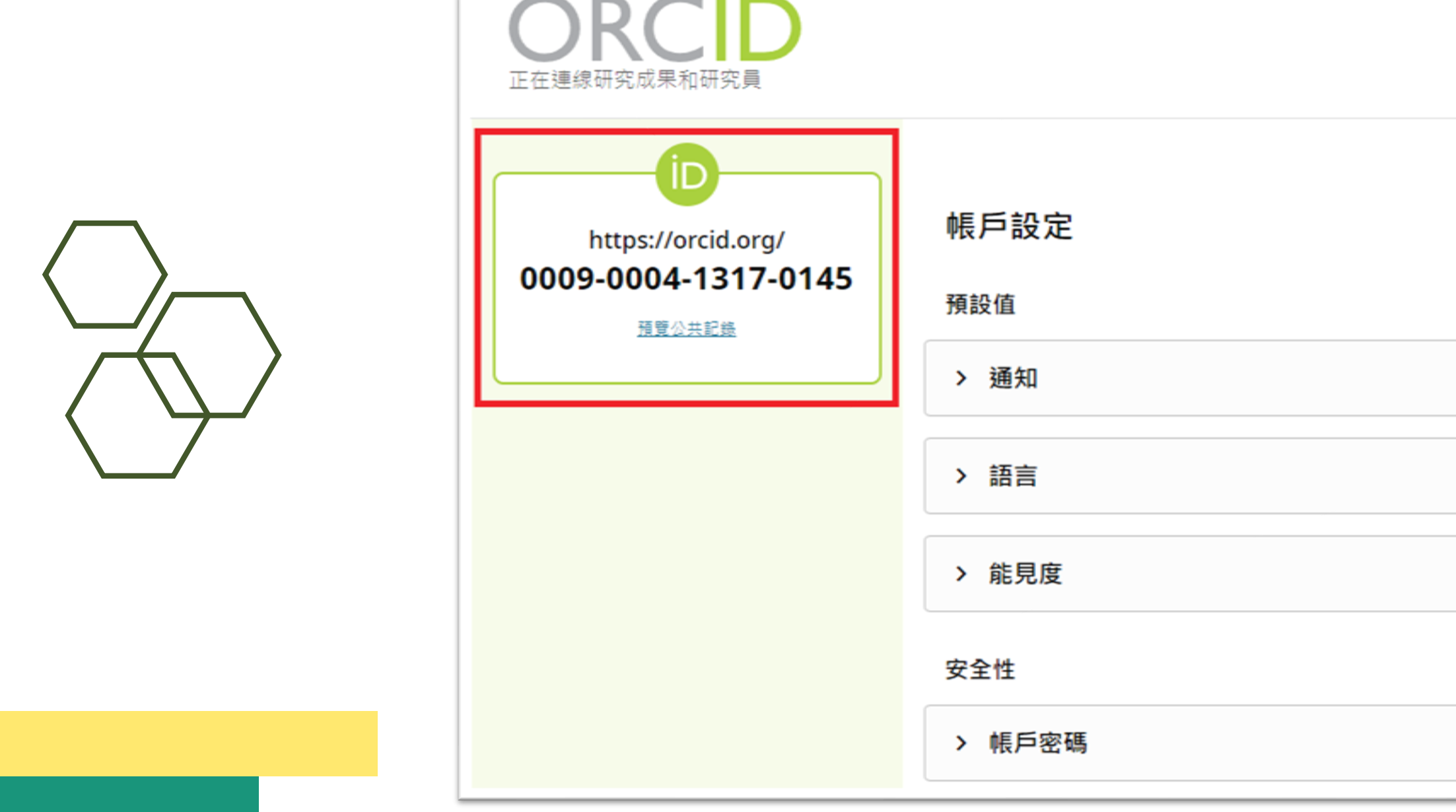

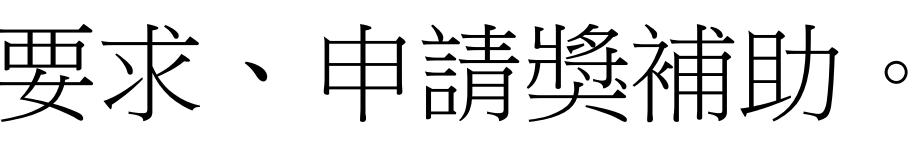

|    | 8 | ENNY HSI | EH 🗸 | 繁體中文 | • |
|----|---|----------|------|------|---|
| 搜尋 |   |          |      |      | C |
|    |   |          |      |      |   |
|    |   |          |      |      |   |
|    |   |          |      |      |   |
|    |   |          |      |      |   |
|    |   |          |      |      |   |
|    |   |          |      |      |   |
|    |   |          |      |      |   |
|    |   |          |      |      |   |
|    |   |          |      |      |   |
|    |   |          |      |      |   |

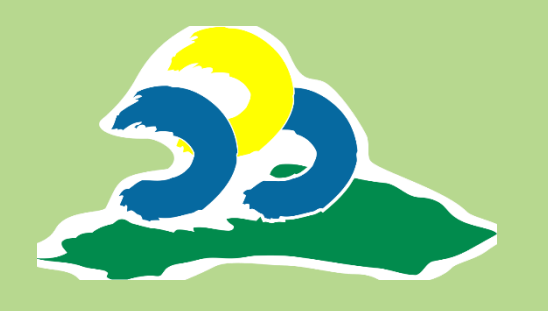

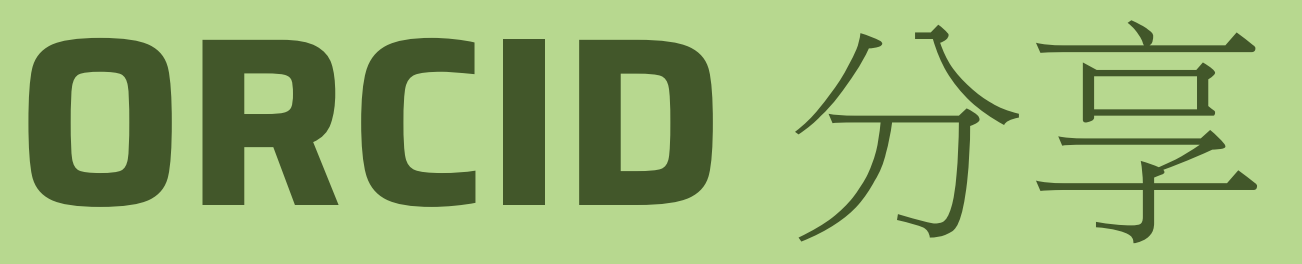

### Step 3 正在尋找其他分享方式

| <b>○</b> RCID<br>正在連線研究成果和研究員                            |                                                                                         | C KENNY HSIEH ✓ | 繁體中文 ✔<br>C |                                                                                                    |
|----------------------------------------------------------|-----------------------------------------------------------------------------------------|-----------------|-------------|----------------------------------------------------------------------------------------------------|
| に<br>https://orcid.org/<br>0009-0004-1317-0145<br>通覧公共記録 | <ul> <li>帳戶設定</li> <li>預設值</li> <li>通知</li> <li>語言</li> <li>第見度</li> <li>安全性</li> </ul> |                 |             | <ul> <li>帳戶活動</li> <li>&gt; 下載您的 ORCID 資料</li> <li>&gt; 停用您的 ORCID 帳戶</li> <li>&gt; 移除重複的紀錄</li> </ul> |
|                                                          | <ul> <li>&gt; 帳戶密碼</li> <li>&gt; 雙因素驗證 (開閉)</li> <li>&gt; 替代登入帳戶</li> </ul>             |                 |             | <ul> <li>共享中</li> <li>&gt; 在網頁上顯示您的 OR</li> <li>&gt; 取得一個您的 ORCID i</li> </ul>                         |

# 的 ORCID iD ORCID iD 的 QR 碼 ORCID 🛛 🖻 🖻

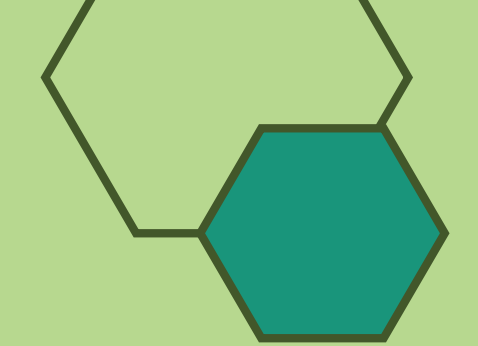

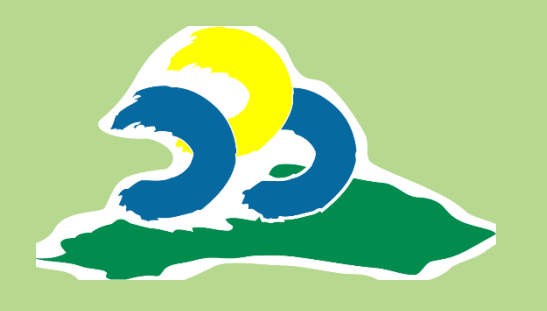

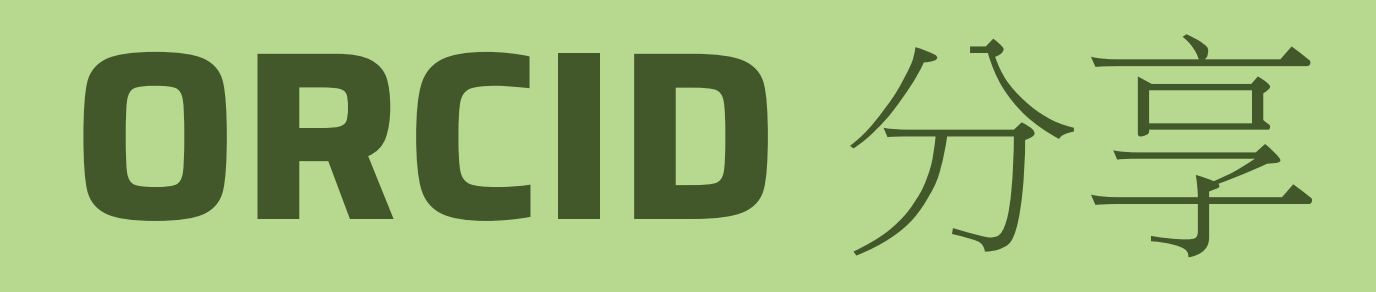

### Step 4 分享方式二,内嵌式程式碼,應用於個人網站。

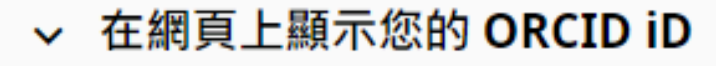

複製下面的代碼,並將其粘貼到您的個人網站。

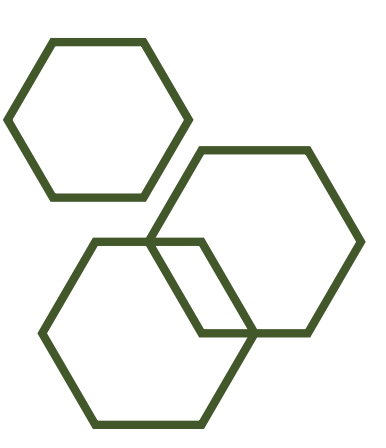

<a id="cy-effective-orcid-url" class="underline" href="https://orcid.org/0009-0004-1317-0145" target="orcid.widget" rel="me noopener noreferrer" style="vertical-align: top"> <imq src="https://orcid.org/sites/default/files/images/orcid\_16x16.png" style="width: 1em; margin-inline-start: 0.5em" alt="ORCID iD icon"/> https://orcid.org/0009-0004-1317-0145 </a>

### 預覽

預覽結果

(b) https://orcid.org/0009-0004-1317-0145

顯示於上方的預設樣式。實際字體/文字顏色應與您的網站相符。

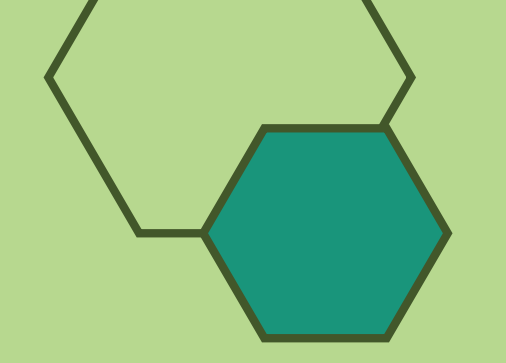

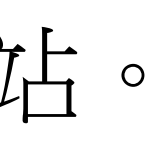

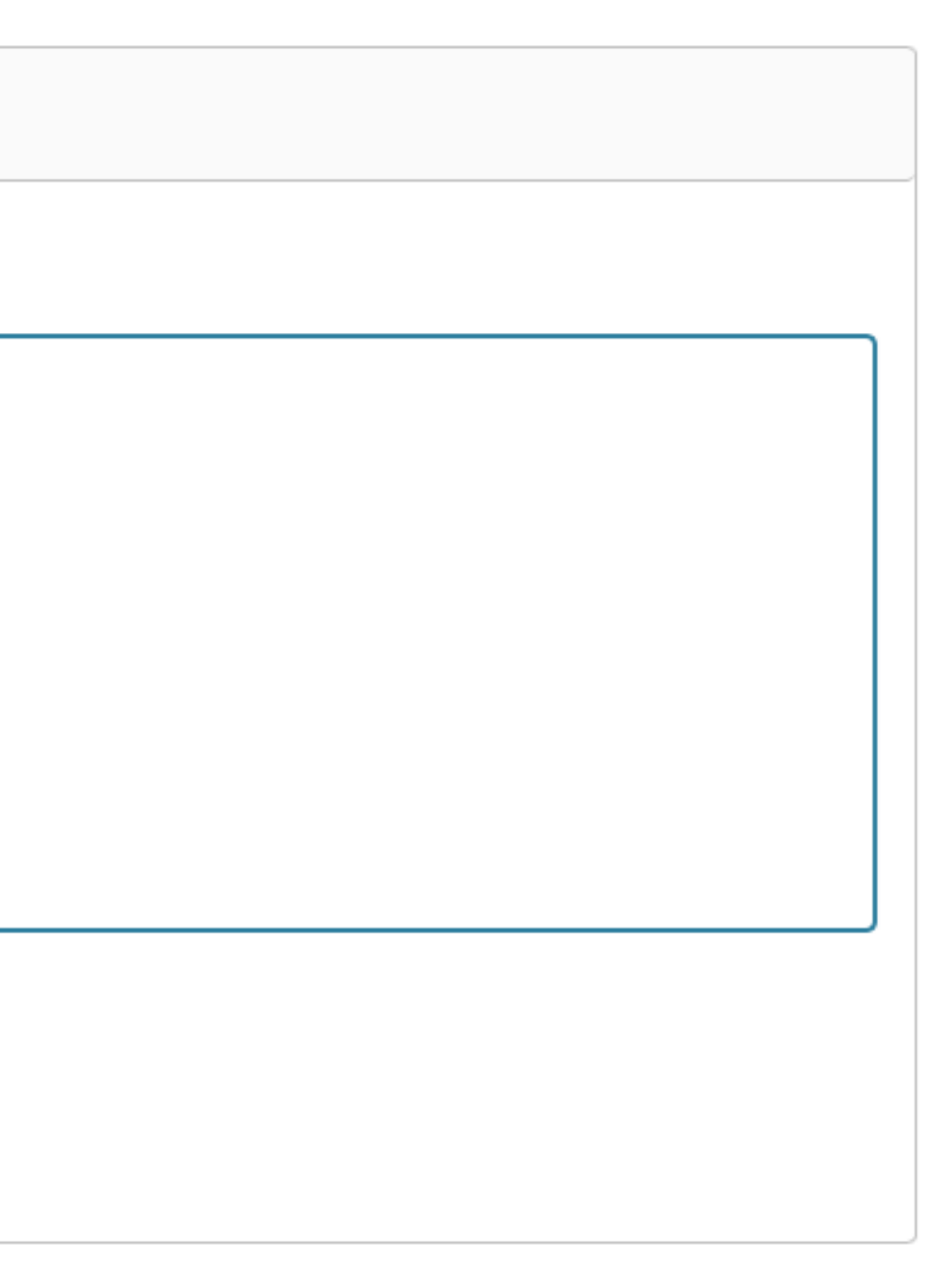

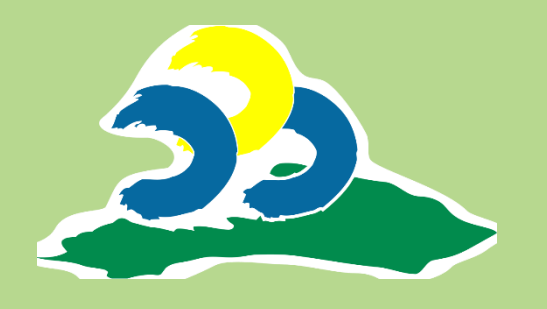

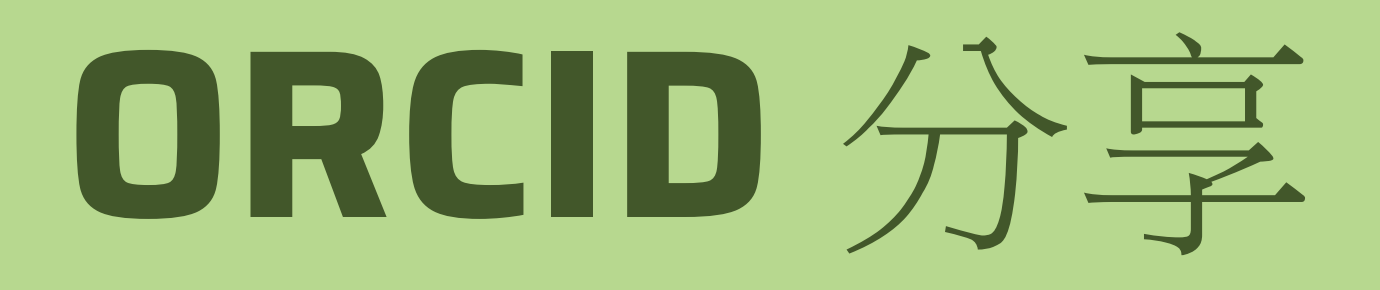

## Step 5 分享方式三,提供個人專屬 QR Code,如:印製於名片上。

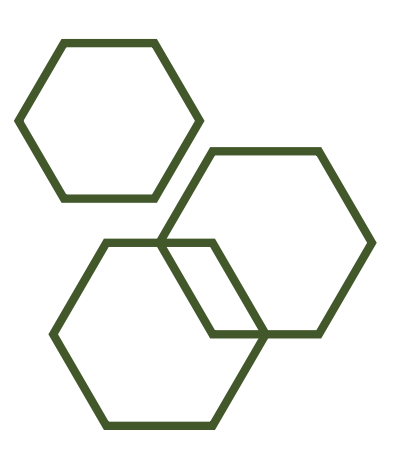

### ✓ 取得一個您的 ORCID iD 的 QR 碼

QR 碼是可由機器讀取的圖案,其中包含著資訊,通常是網址。您的 ORCID iD QR 碼是您獨有的,代表您的 ORCID iD。使用手機等 QR 碼讀取工 具掃描該 QR 碼的任何人將會被傳送至您的公開 ORCID 紀錄。

下載您的 ORCID iD QR 碼並展示在海報、簡報、貼圖、名片上——任何您希望 ORCID iD 被看到的地方!

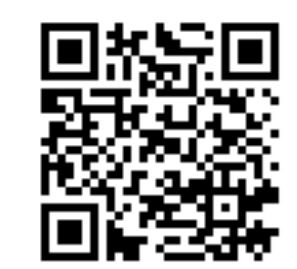

<u>點擊下載您的 QR 碼</u>

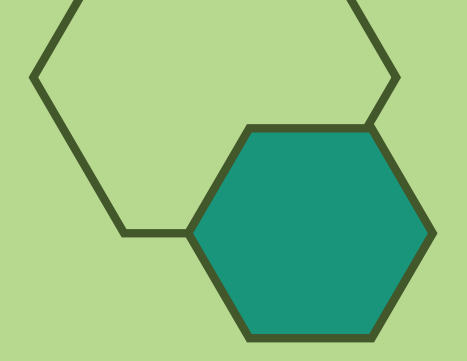

### 分享您的 QR Code

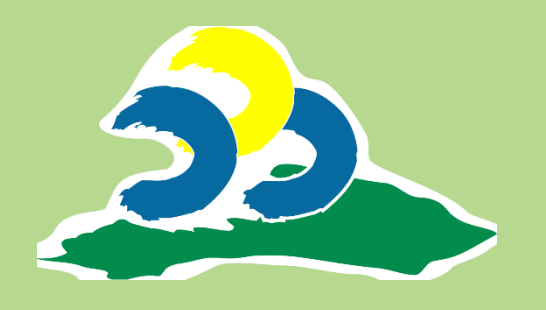

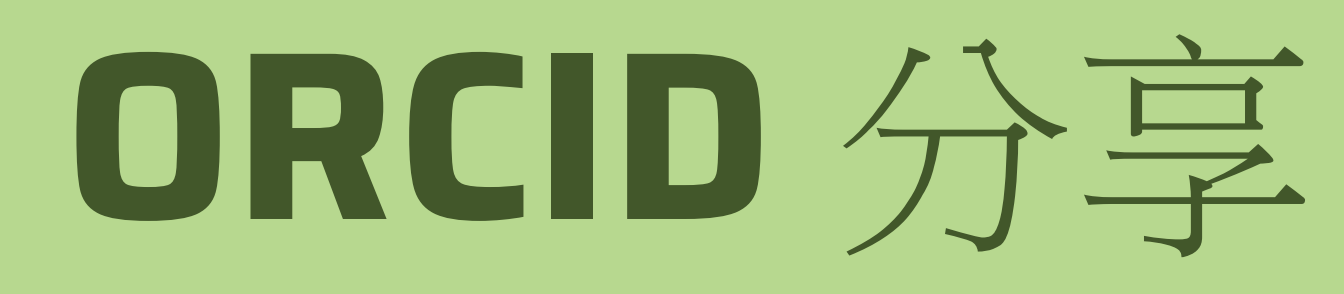

# Step 6 連結 ORCID 至本校教師公開資訊查詢系統(https://fps.npust.edu.tw)

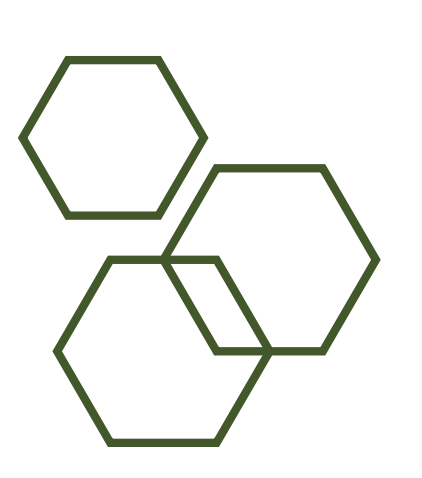

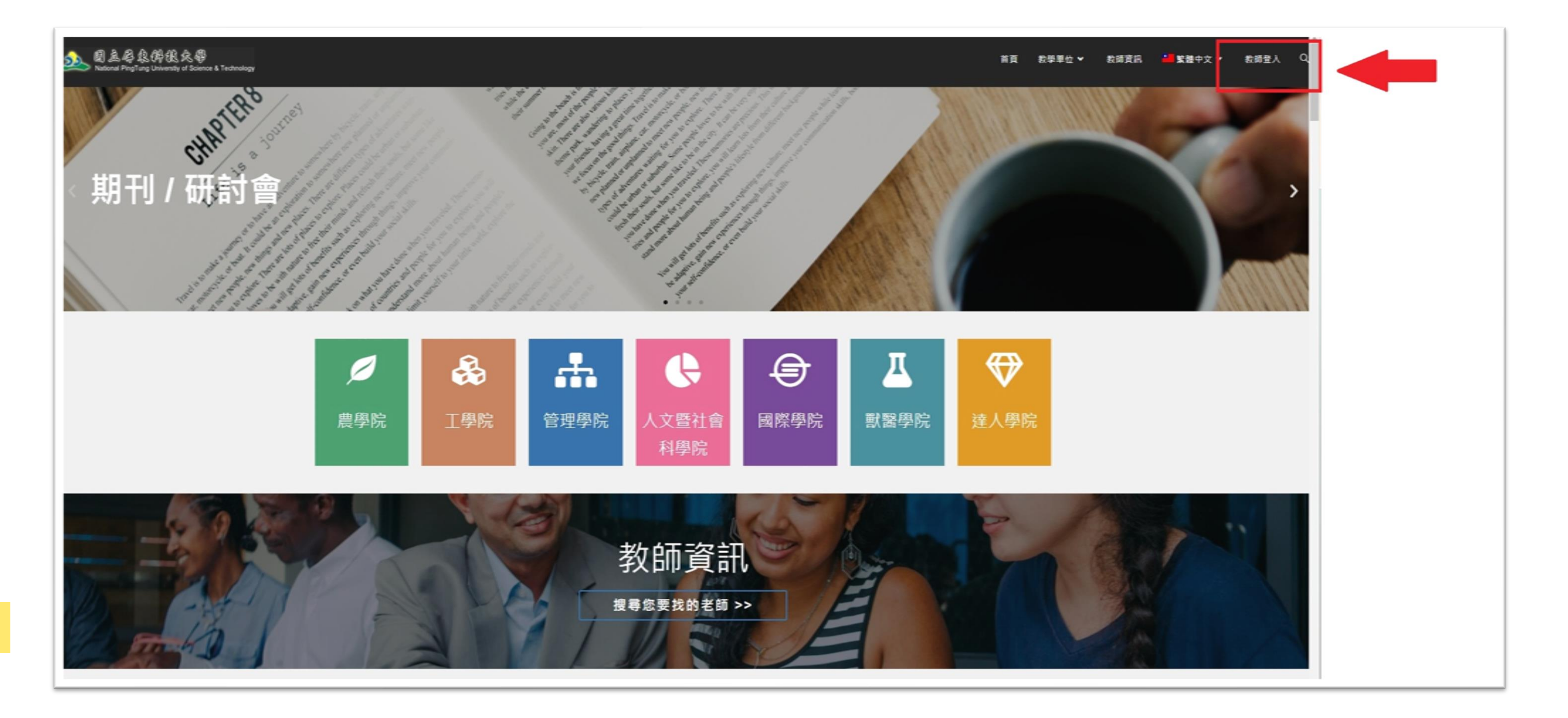

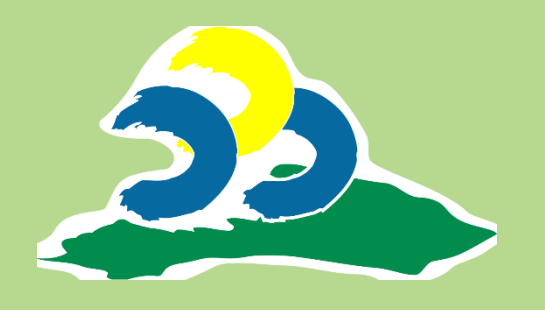

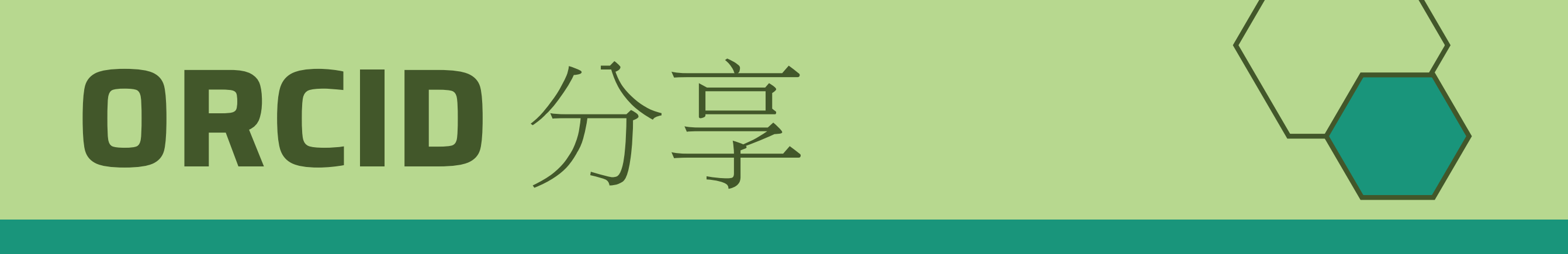

### Step 7 使用學校 Portal 帳號登入

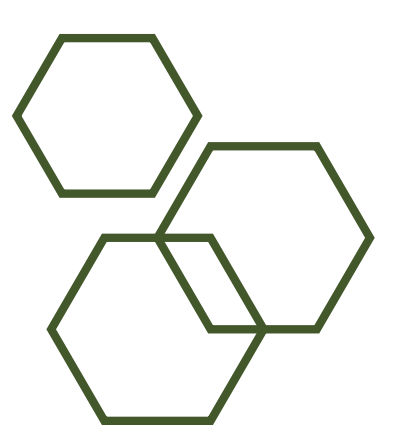

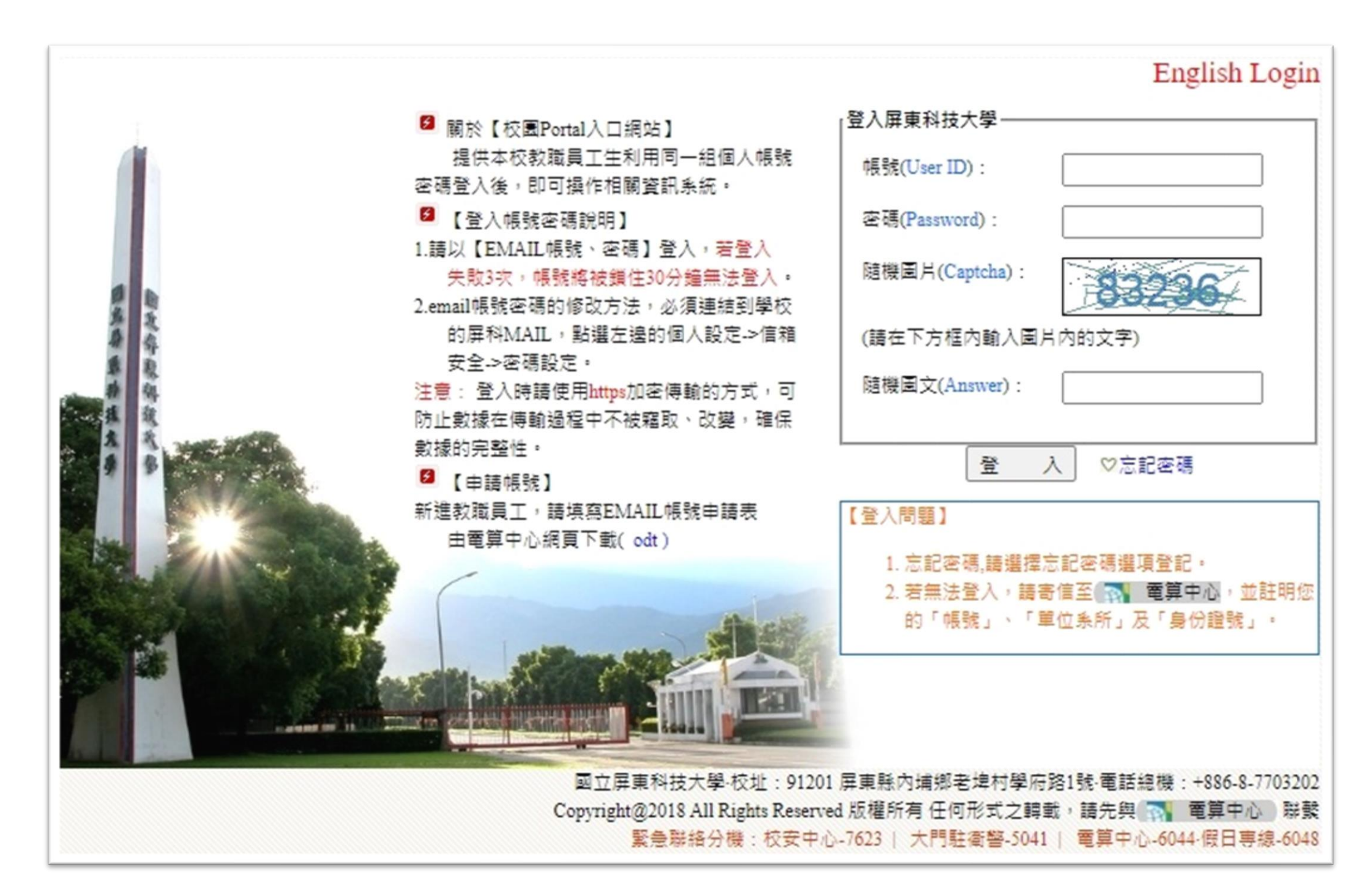

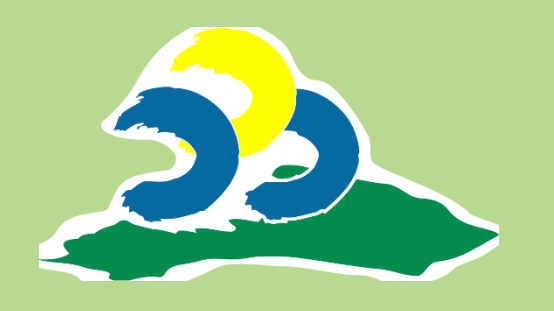

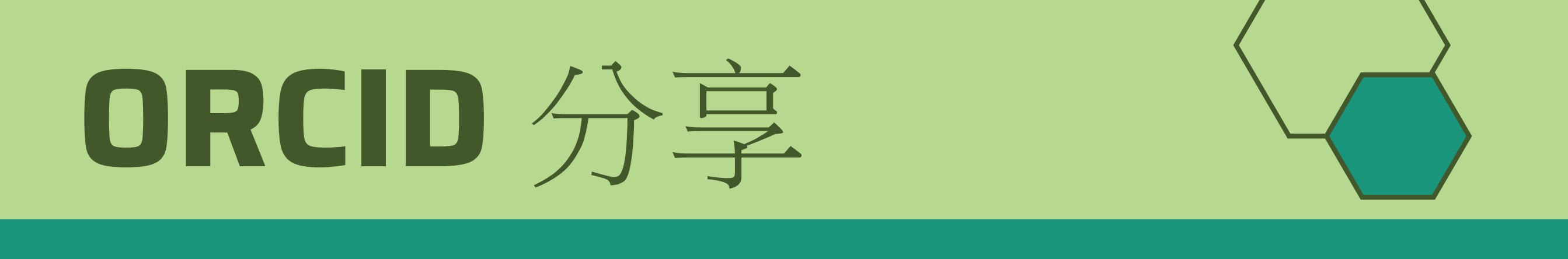

### Step 8 點擊右上角「編輯個人資料」

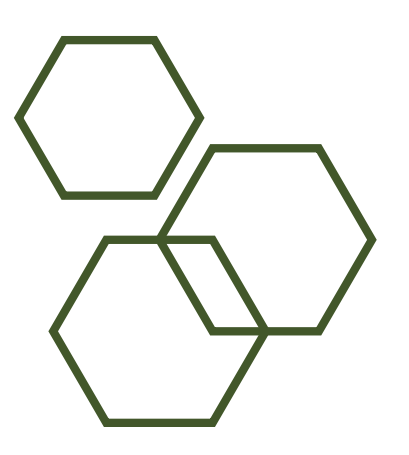

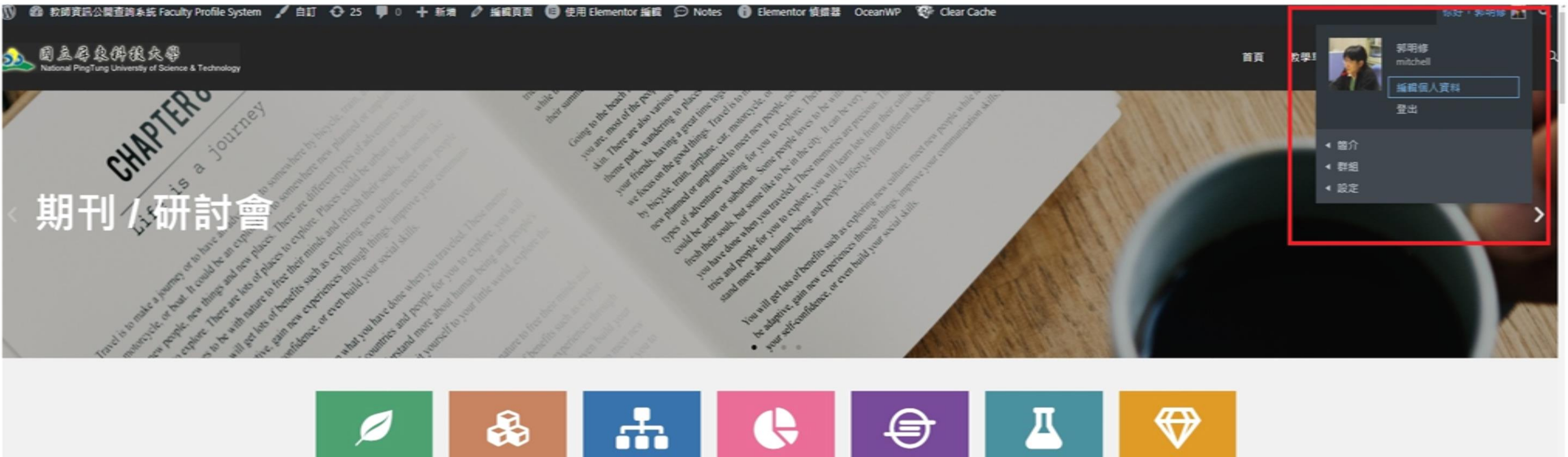

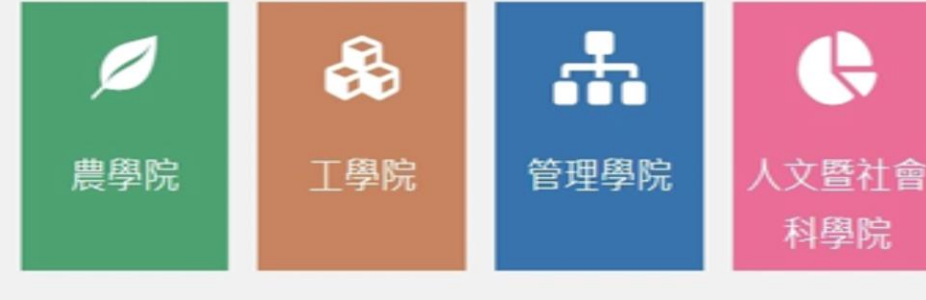

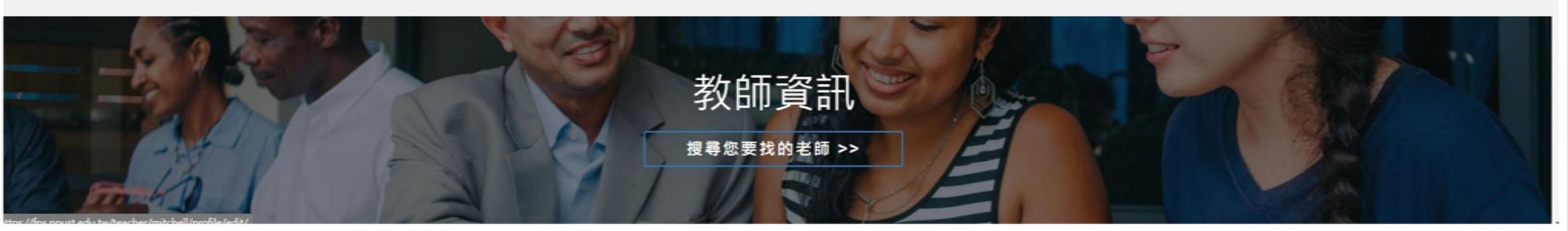

國際學院

獸醫學院

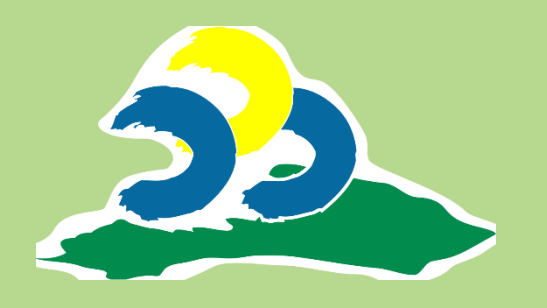

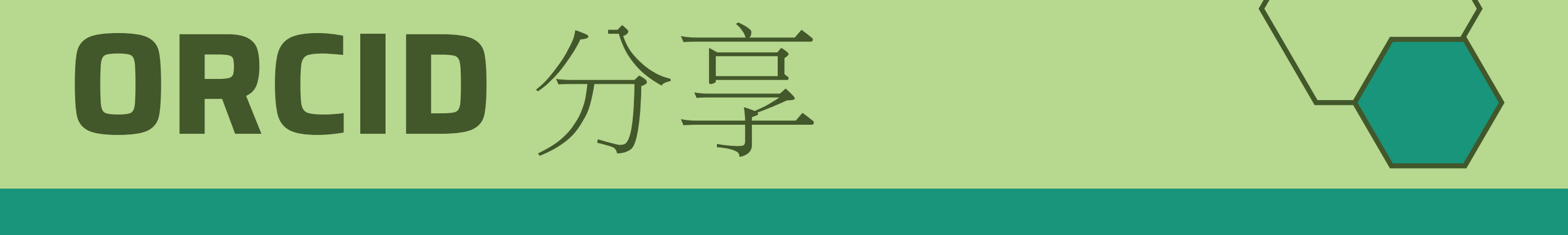

### Step 9 找到 ORCID 欄位,並填入 https://orcid.org/0009-0004-1317-0145(範例)

| <ul> <li></li></ul> | ● / 白灯 ◆ 25 単 0 十 影雅                                                                                                    | ○ Notes Elementor 値超器 OceanW | iP 📽 Gear Cache                                                                                                    | 你好 · \$P\$明修 ▶1 ℃。<br>首页 数學單位 > 数弱资讯 4 数据字文 > C                                  |
|---------------------|----------------------------------------------------------------------------------------------------|------------------------------|----------------------------------------------------------------------------------------------------|----------------------------------------------------------------------------------|
|                     | <b>A</b>                                                                                                    |                              |                                                                                                    |                                                                                  |
| 往下捲                 | Image: State State Stat | TO KNOWLEDGE AND SUCCESS     | ▲ 國立県東科技大學 A Computer Center/ NPUST ● ● < | たが加速         たた         たた         たた         成         たた         たた         周日 |
|                     |                                                                                                    |                              | E-mail<br>可看見此欄位:所有人 愛更<br>ORCID ( Open Researcher and<br>http://orcid.org/0009-0007-734<br>ORCID                                                                                                    | d Contributor ID )<br>18-0948                                                    |
|                     |                                                                                                    |                              | 可有完成偏位;所有人 愛史<br>profile_url<br>http://cc.npust.edu.tw<br>Url<br>可看見此欄位;所有人 愛更                                                                                                    |                                                                                  |

完成存檔後生效

| 捲到最下面 | profile_cend10<br>離任時間(10)<br>可看見此欄位:所有人 愛更 |                 |
|-------|---------------------------------------------|-----------------|
|       | 儲存變更 儲存變更才會的 New Articles                   | E效<br>I New R&D |

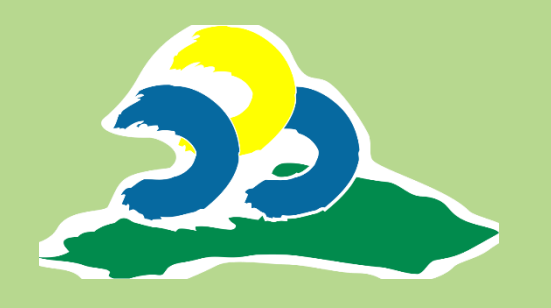

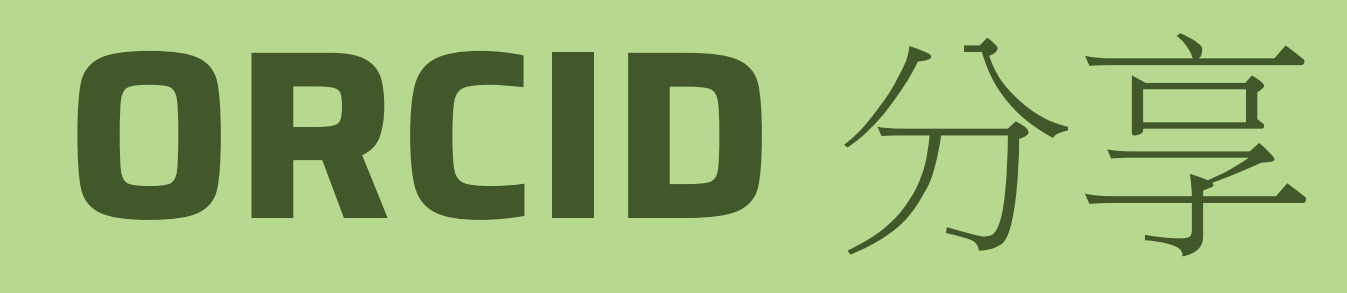

# Step 10 切换到英文版面,再填入一次 ORCID,一樣最後須完成存檔才生效

| WAY TO KNOWLEDGE AND SUCCESS                                                                                        | profile_email (必要)<br>mitchell@mail.npust.edu.tw<br>E-mail<br>可信見此層位:所有人 變更<br>ORCID ( Open Researcher and Contributor ID)<br>http://orcid.org/0009-0007-7348-0948<br>ORCID                                                                                                    |                             |
|----------------------------------------------------------------------------------------------------|----------------------------------------------------------------------------------------------------|-----------------------------|
| <ul> <li>■ 簡介 研發績效</li> <li>◆ 設定</li> <li>檢視 編輯 變更簡介相片 變更封面影像</li> <li>切換成英文頁面</li> <li>編輯 Chinese 的簡介群組</li> </ul> | 可看見此燭位:所有人 變更         profile_url         http://cc.npust.edu.tw         Url         可看見此欄位:所有人 變更         融任時間(10)                                                                                                    |                             |
| Chinese English Options Stat   (必要)   中文姓名 可看見此欄位:所有人 (必要)                                                          | 搭到最卜面       可看見此欄位:所有人 愛更         儲存變更       儲存變更         Image: Section of the section of the sec | <mark>:</mark> 效<br>New R&D |

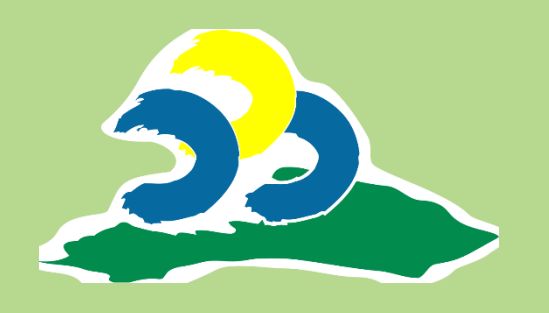

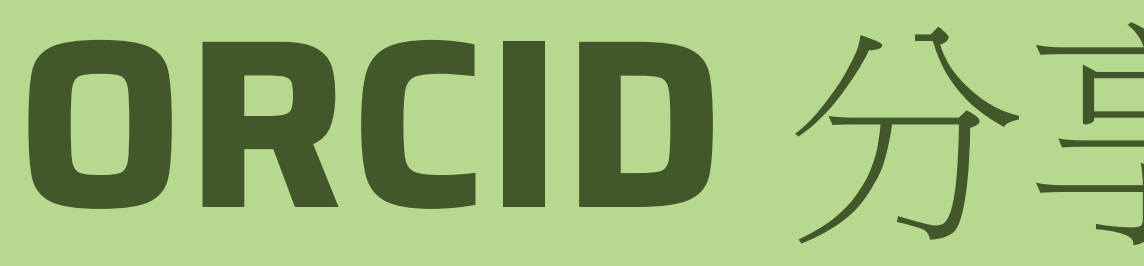

### Step 11 完成

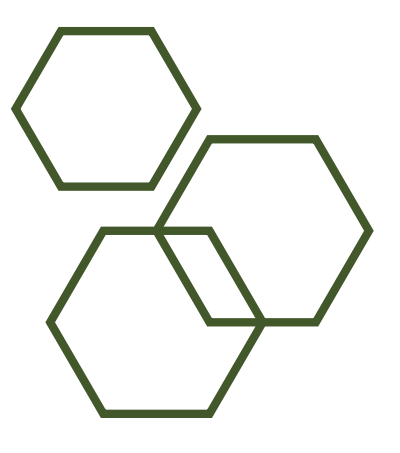

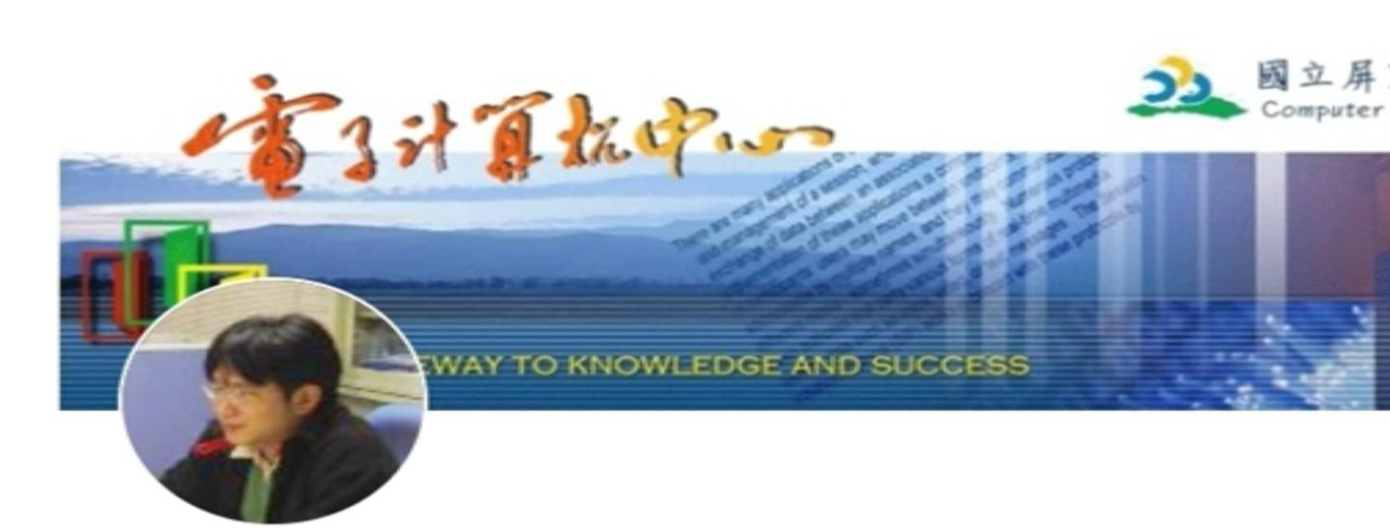

| ■ 簡介 | 研發績效 |  |  |
|------|------|--|--|
| 檢視   |      |  |  |

|  | 中文姓名  | 郭明修                            |
|--|-------|--------------------------------|
|  | 系所    | 電子計算機中心                        |
|  | 職稱    | 程式設計師                          |
|  | 兼任單位  | m.                             |
|  | 萘任職稱  |                                |
|  | 分機    | +886-8-7703202 #6042           |
|  | 傳真    | +886-8-7740165                 |
|  | 電子郵件  | mitchell@mail.npust.edu.tw     |
|  | ORCID | orcid.org/0009-0007-7348-0948  |
|  | 連結    | cc.npust.edu.tw                |
|  | 地址    | 91201 屏東縣內埔鄉學府路一號國立屏東科技大學 電算中心 |

|  | $\prec$ |
|--|---------|
|  |         |
|  |         |

|                         | 教師検索            |
|-------------------------|-----------------|
| 東科技大學<br>Center/NPUST ₽ | #2              |
|                         | 可只輸入中文姓名中的一個字   |
| 6 6 4                   | 素所              |
|                         | 加上系所一起查可以缩小查詢範圍 |
|                         | 授章              |
|                         | 研發續效分類檢索        |
|                         | 選取分類            |
|                         | ┃ 研發績效內文檢案      |
|                         | Search          |
|                         |                 |
|                         |                 |
|                         |                 |
|                         |                 |
|                         |                 |
|                         |                 |
|                         |                 |
|                         |                 |
|                         |                 |
|                         |                 |

~